BA 032D/06/en/03.00 No. 50084976 CV 5.0

valid as of software version 1.0.02

*prowirl 77* Vortex Flow Measuring System (Version: 4...20 mA/HART)

**Operating Manual** 

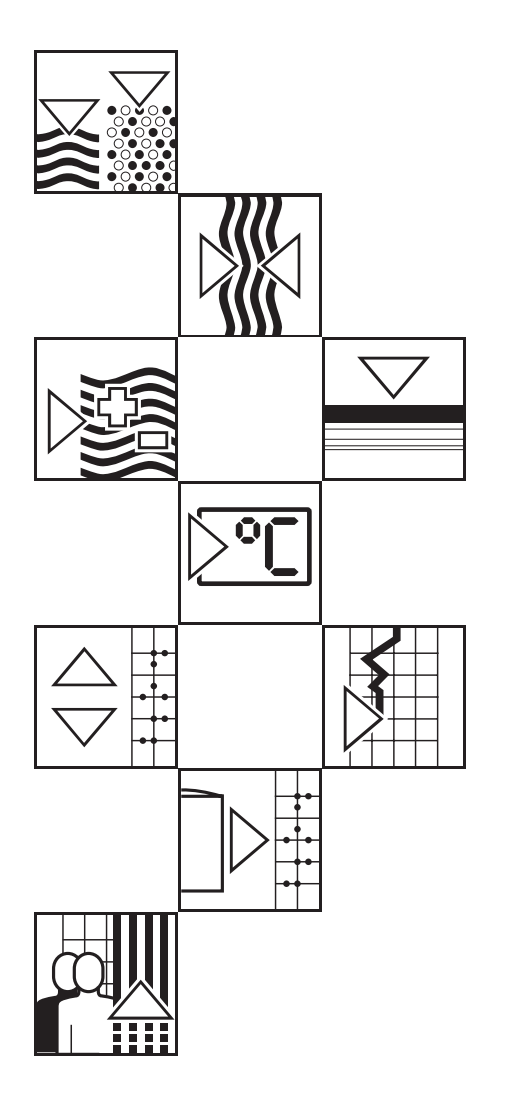

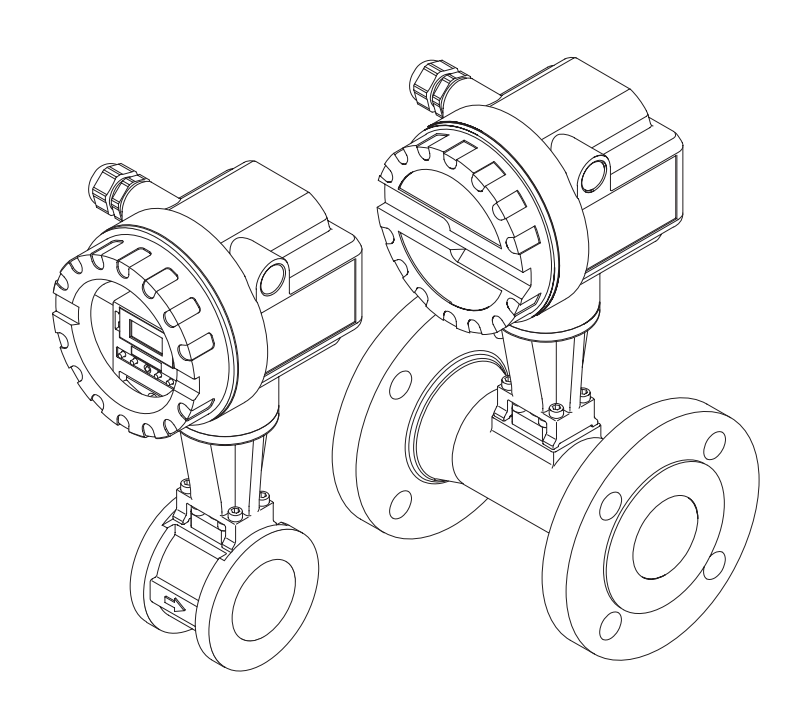

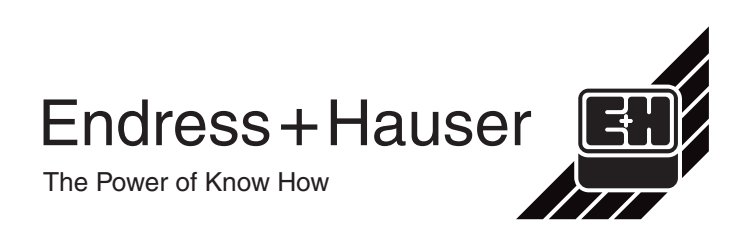

## Operating summary (for copying) for Version 4...20 mA / HART

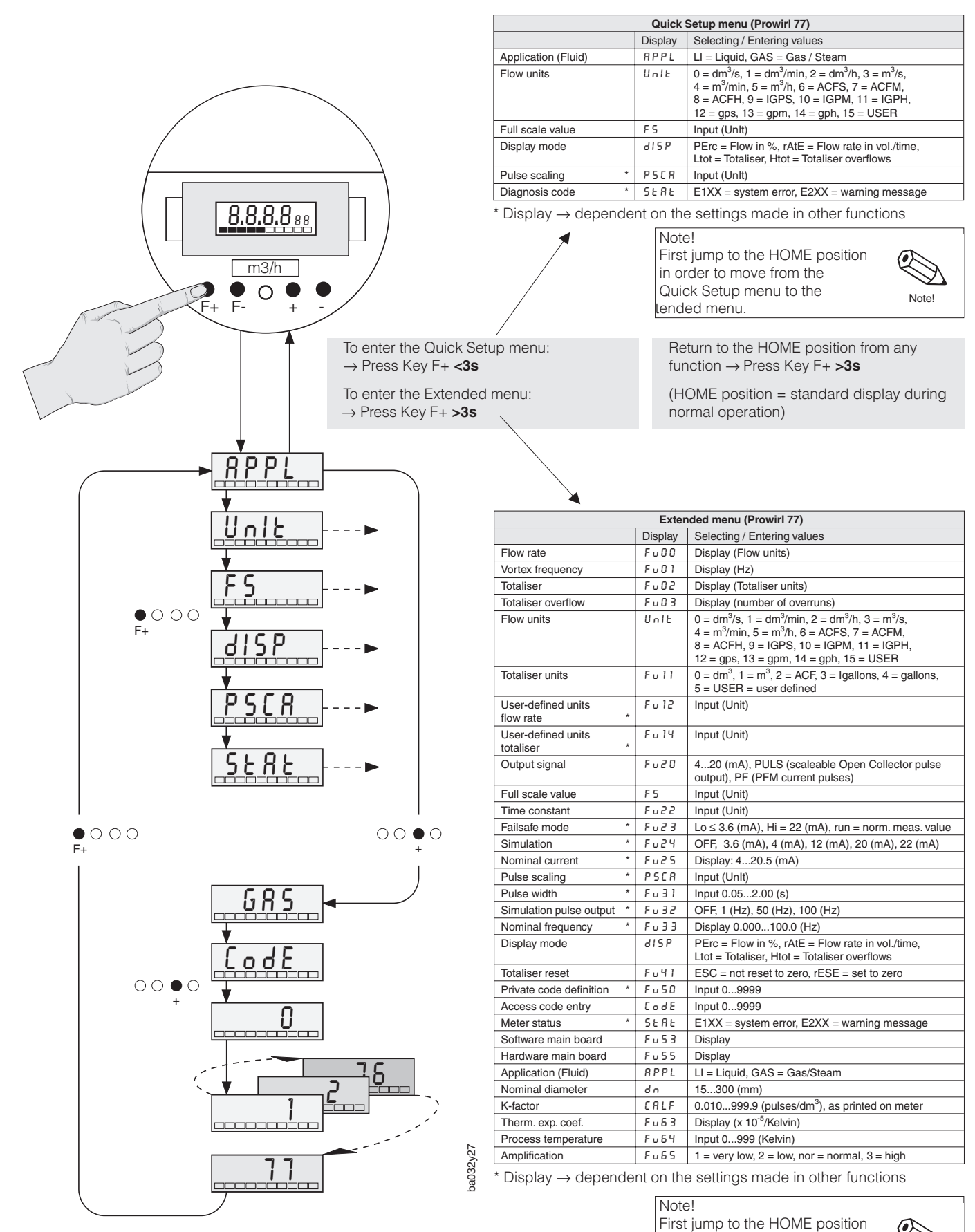

Example of operating procedure "Unlocking Programming"

Quick Setup menu.

Note!

Endress+Hauser

in order to move from the

Extended menu to the

# Contents

| 1  | Safety Instructions                                                                                                    | 5                          |
|----|----------------------------------------------------------------------------------------------------|----------------------------|
|    | <ul> <li>1.1 Correct usage</li></ul>                                                                                                    | 5<br>5<br>5                |
|    | and operation                                                                                                    | 6<br>6<br>6                |
| 2  | System Description                                                                                                    | 7                          |
|    | 2.1 Prowirl 77 measuring system<br>(420 mA version)                                                                                                    | 7                          |
| 3  | Mounting and Installation                                                                                                    | 9                          |
|    | <ul> <li>3.1 General information</li></ul>                                                                                                    | 9<br>10<br>13<br>14        |
| 4  | Electrical Connection                                                                                                    | 15                         |
|    | <ul> <li>4.1 Connecting the transmitter</li> <li>4.2 Wiring diagrams</li> <li>4.3 Load</li> <li>4.4 Connecting HART</li> <li>4.5 Connection for Communin II operation</li> </ul>                                            | 15<br>15<br>17<br>17<br>18 |
| 5  | Operation                                                                                                    | 19                         |
|    | <ul> <li>5.1 Display and operating elements</li> <li>5.2 Select functions and change parameters .</li> <li>5.3 Operate Prowirl 77 with the HART handheld terminal</li> <li>5.4 HART operating matrix</li></ul>              | 19<br>20<br>22<br>23<br>24 |
| 6  | Functions                                                                                                    | 25                         |
| 7  | Trouble-shooting                                                                                                    | 39                         |
| 8  | Dimensions and Weights                                                                                                    | 43                         |
|    | <ul> <li>8.1 Dimensions Prowirl 77 W</li> <li>8.2 Dimensions Prowirl 77 F</li> <li>8.3 Dimensions of Prowirl 77 H</li> <li>8.4 Dimensions Flow Conditioner (DIN)</li> <li>8.5 Dimensions Flow Conditioner (ANSI)</li> </ul> | 43<br>44<br>46<br>47<br>48 |
| 9  | Technical Data                                                                                                    | 19                         |
| Ū  | 9.1 Measuring ranges (sensor)       9.2 Factory settings (transmitter)                                                                                                    | 54<br>55                   |
| 10 | Index                                                                                                    | 57                         |

#### **Registered Trademarks**

#### HART®

Registered trademark of the HART Communication Foundation, Austin, USA

KALREZ<sup>®</sup>, VITON<sup>®</sup> Registered trademarks of E.I. Du Pont de Nemours & Co., Wilmington, USA

GYLON<sup>®</sup> Registered trademark of Garlock Sealing Technologies, Palmyra, NY, USA

INCONEL<sup>®</sup> Registered trademark of Inco Alloys International, Inc., Huntington, USA

# **1** Safety Instructions

## 1.1 Correct usage

- Prowirl 77 is only to be used for measuring the volumentric flow rate of saturated steam, superheated steam, gases and liquids. If the process pressure and temperature are constant, then Prowirl 77 can also indicate the flow rate in units of mass, energy or corrected volume.
- The manufacturer assumes no liability for damage caused by incorrect use of the instrument.
- Instruments which are ordered with hazardous area approvals are supplied with a separate "Ex documentation", which is an integral part of this Operating Manual. The instructions and connected loads provided in this supplement must be closely observed! An appropriate pictogram is shown on the front page of the Ex documentation according to the approval given and the test centre.

## **1.2 Dangers and notes**

All instruments are designed to meet state-of-the-art safety requirements, have been tested, and have left the works in an operationally perfectly safe condition. The devices were developed according to EN 61010 "Protection Measures for Electrical Equipment for Measurement, Control, Regulation and Laboratory Procedures". A hazardous situation may occur if the flowmeter is not used for the purpose it was designed for or is used incorrectly. Please carefully note the information provided in this Operating Manual indicated by the pictograms:

#### Warning!

A "warning" indicates actions or procedures which, if not performed correctly, may lead to personal injury or a safety hazard.

Please strictly observe the instructions supplied and proceed carefully.

#### Caution!

A "caution" indicates actions or procedures which, if not performed correctly, may lead to faulty operation or destruction of the instrument. Please strictly observe the respective instructions.

#### Note!

A "note" indicates actions or procedures which, if not performed correctly, may indirectly affect operation or lead to an unexpected instrument response.

## 1.3 Operational safety

- The Prowirl 77 measuring system fulfills the general safety regulations according to EN 61010 and the interference immunity regulations (EMC) according to European standard EN 50081 Part 1 and 2 / EN 50082 Part 1 and 2 as well as NAMUR recommendations.
- Housing ingress protection IP 67 to EN 60529.
- A comprehensive self-monitoring feature of the measuring system ensures high operational safety. In cases of error, the current output assumes a predefined response, the signal of the pulse output is set to the fall-back value of 0 Hz. The appropriate error messages are shown on the LCD.
- On power failure, the configuration data of the measuring system remain in the EEPROM (without batteries). The totalizer remains on the value last shown.

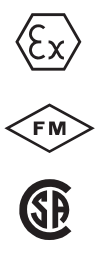

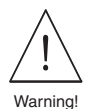

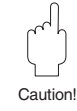

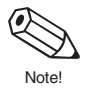

### 1.4 Personnel for installation, start-up and operation

- Mounting, electrical installation, start-up and maintenance of the instrument may only be carried out by trained personnel authorised by the operator of the facility. Personnel must absolutely and without fail read and understand this Operating Manual before carrying out its instructions.
- The instrument may only be operated by personnel who are authorised and trained by the operator of the facility. All instructions in this manual are to be observed without fail.
- In case of corrosive fluids, the compatibility of the material of all wetted parts such as measuring pipe, bluff body, sensor and gaskets is to be verified. This also applies to fluids used to clean the Prowirl 77 flowmeter. Endress+Hauser will be pleased to provide you with any help required.
- The installer has to make sure that the measuring system is correctly wired up according to the wiring diagrams. The measuring system is to be grounded.

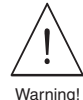

There is no longer any contact protection once the housing cover is removed

Please observe all provisions valid for your country pertaining to opening and repair of electrical devices.

### 1.5 Repairs, dangerous chemicals

The following procedures must be carried out before a Prowirl 77 is sent to Endress+Hauser for repair:

- A note must be enclosed with the instrument, containing a description of the fault, the application and the chemical and physical properties of the fluid being measured.
- Remove all residue which may be present. Pay special attention to the gasket grooves and crevices where fluid may be present. This is especially important if the fluid is dangerous to health, e.g. corrosive, poisonous, carcinogenic, radioactive, etc.
- No instrument should be returned to us without all dangerous material being removed first.

Incomplete cleaning of the instrument may result in waste disposal requirements or cause harm to personnel (burns, etc.). Any costs arising from this will be charged to the operator of the instrument.

### **1.6 Technical improvements**

The manufacturer reserves the right to modify technical data without prior notice. Your local E+H Sales Office will supply you with all current information and any updates to this Operating Manual.

# 2 System Description

The Prowirl 77 vortex flowmeter measures the volumetric flow of steam, gases and liquids for fluid temperatures in the range of -200...+400 °C and at nominal pressures of up to PN 160 / ANSI class 600.

Prowirl 77 measures the volumetric flow at operating conditions. If the process pressure and temperature are constant, Prowirl 77 can be programmed to supply the flow rate in mass, energy or corrected volume units.

## 2.1 Prowirl 77 measuring system (4...20 mA version)

A measuring system consists of:

- Prowirl 77 transmitter in the versions shown below
- Prowirl 77 W, Prowirl 77 F or Prowirl 77 H body

The Prowirl 77 transmitter is available in different versions which differ in the type of electrical output signals and digital communication capabilities. The transmitter can be equipped with a local display and local programming capability using pushbuttons. The transmitters that are equipped with a display come with a glass cover, the others come with an aluminium cover (see Fig. 1).

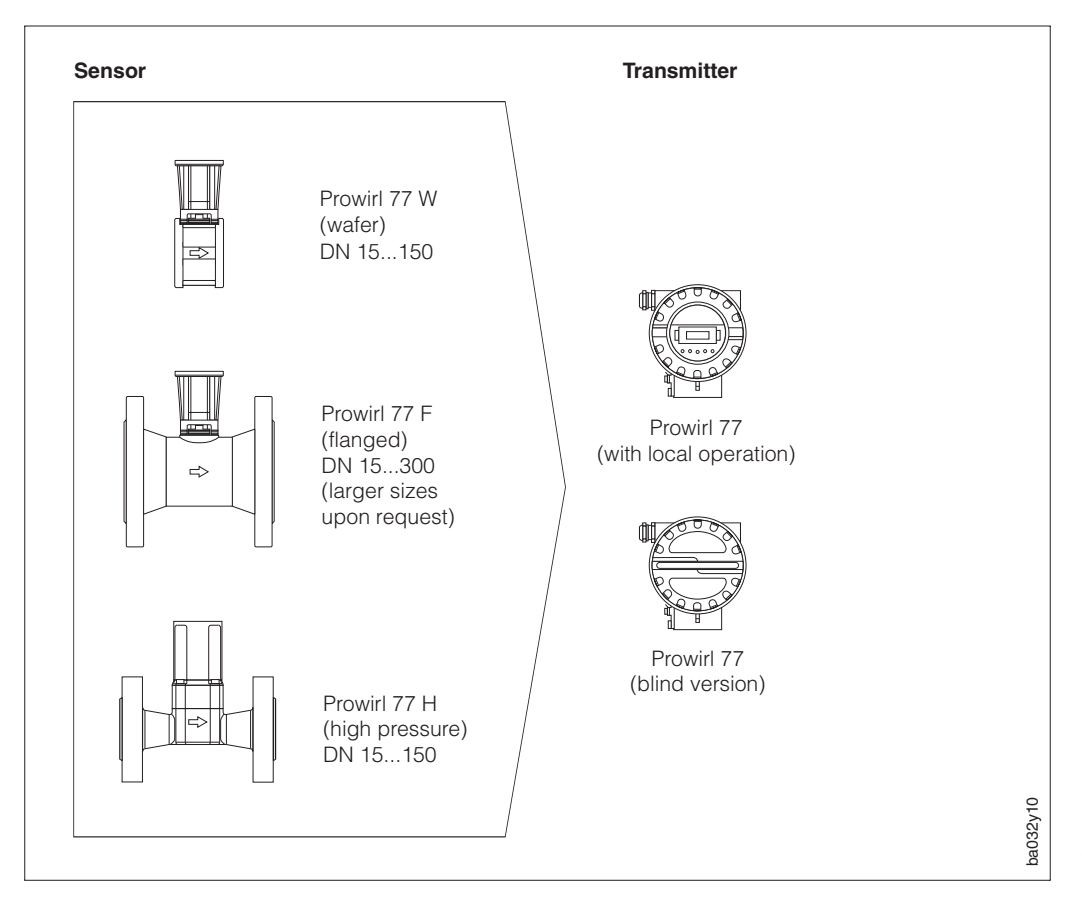

Fig. 1 Prowirl 77 measuring system

This operating manual describes the "4...20 mA" version. All transmitters of this version offer a 4...20 mA current output, with optional HART digital communication and/or with local display and programming capabilities. Transmitters with local display and programming can be reconfigured to output either scaleable pulses (open collector or voltage pulses) or two-wire unscaled current pulses (PFM).

The Prowirl 77 transmitter is available in two other versions:

- Version "PFM"
- Version "PROFIBUS-PA"

Operation of those versions is not included in this operating manual. Separate operating manuals for those instruments are available on request.

The various Prowirl 77 transmitters can be freely combined with all meter body versions. This guarantees flexibility when matching a complete meter to specific industrial process conditions.

# **3** Mounting and Installation

## 3.1 General information

### Protection IP 67 (EN 60529)

The instruments fulfil all the requirements for IP 67. The following points must always be observed in order to ensure protection to IP 67 after istallation in the field or after servicing:

- Housing gaskets must be clean and undamaged when inserted in the gasket groove. The gaskets may need to be dried, cleaned or replaced.
- All housing screws and the housing cover must be firmly tightened.
- The cables used for connecting must have an outer diameter in the specified range.
- The cable gland must be firmly tightened (see Fig. 2).
- The cable must loop down before entering the cable gland to ensure that no moisture can enter it (see Fig. 2).
- Any unused cable glands are to be replaced with a plug.
- The protective bushing should not be removed from the cable gland.

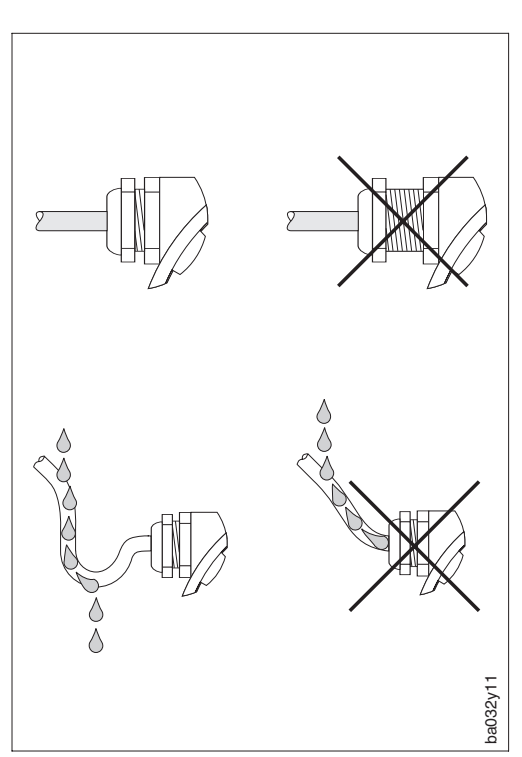

Fig. 2 Protection IP 67

#### **Temperature ranges**

- The maximum approved ambient and process temperatures must be observed (see page 50).
- Observe also the instructions on piping insulation and mounting position (see page 11).

## **3.2 Installation**

A vortex flowmeter requires a fully developed flow profile as a prerequisite for measuring volume accurately. The following points must therefore be noted when mounting the Prowirl 77 in the pipeline.

### Pipe inner diameter

When ordering, ensure that the nominal diameter and pipe schedule (DIN/ANSI/JIS) are correct, since calibration of the flowmeter and therefore the achieveable accuracy of the measuring point are dependent on these specifications.

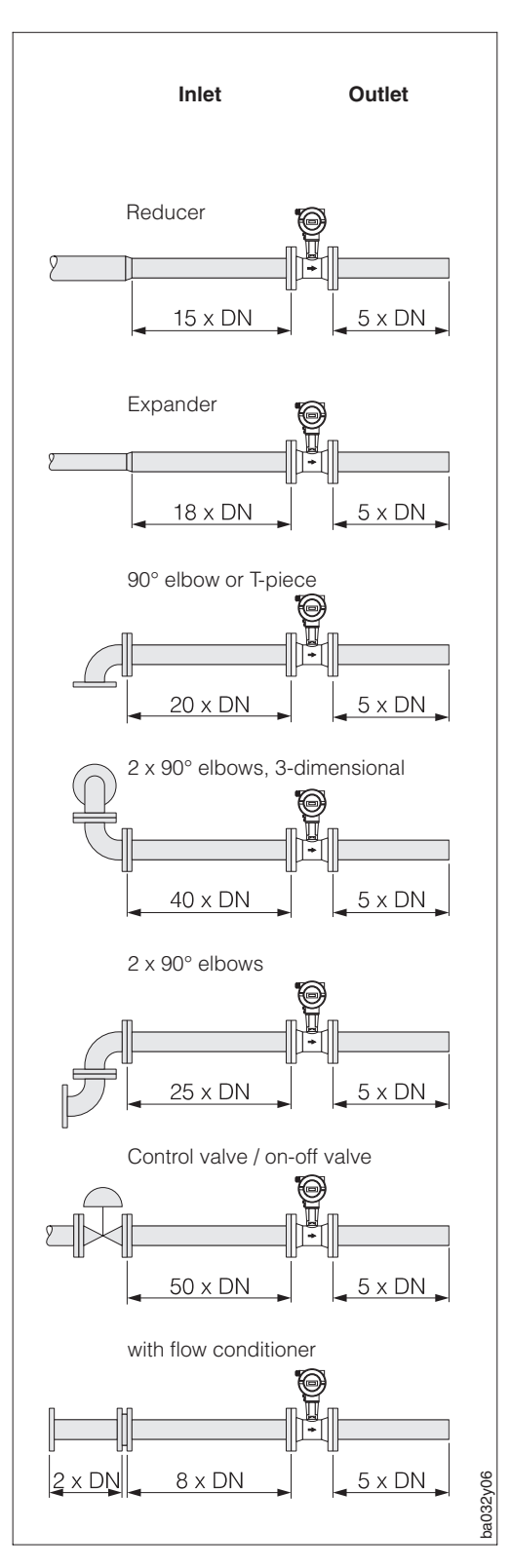

### Inlet and outlet sections

To ensure an undisturbed flow profile, the vortex flowmeter should be mounted upstream of any flow disturbances such as pipe elbows, reducers or valves, otherwise the longest possible section of piping should be between the disturbance and the flowmeter. The figures on the left show the *minimum section of straight piping* downstream of the disturbance as multiples of the nominal diameter of the pipe in DN. If two or more flow disturbances are located upstream, then the longest inlet section recommended should be used.

There must also be a straight outlet section of sufficient length downstream from the flowmeter to ensure that the vortices are properly developed.

### Flow conditioner

With limited space and large pipes, it is not always possible to use the inlet sections given above. In such cases the specially developed perforated plate flow conditioner (see pages 47 and 48) can be fitted as shown on the left. The flow conditioner is held between two piping flanges and centred with the flange bolts. It reduces the length of the inlet section downstream from flow disturbances to 10 x DN while maintaining full measurement accuracy.

Endress+Hauser

Fig. 3 Inlet and outlet piping requirements

### Installation site

The Prowirl 77 can be mounted in any position in the piping. An arrow on the meter body shows the direction of flow.

For measuring liquids in vertical pipes, the meter should be installed in upwards flow direction (Fig. A) to ensure a full pipe.

For horizontal pipelines, positions B, C and D are possible. With hot piping (e.g. steam), position C or D must be selected in order to respect the maximum permissible ambient temperature at the electronics.

For ambient temperatures see Technical Data, page 49.

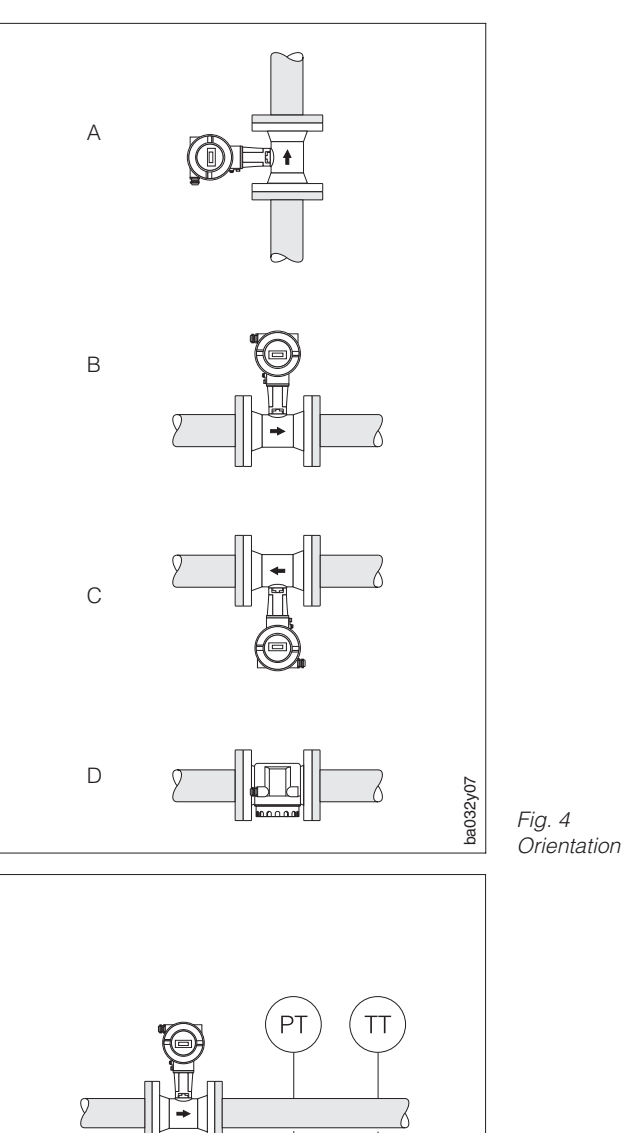

### **Pressure and temperature** measurement points

Pressure and temperature measurement points are to be mounted downstream of the Prowirl 77 in order to affect vortex formation as little as possible.

#### **Pipeline insulation** wafer/flanged version

Pipeline insulation is often used to prevent energy loss in hot processes.

#### Caution!

When insulating, ensure that sufficient pipe stand surface area is exposed. The exposed area serves as a radiator and protects the electronics from overheating.

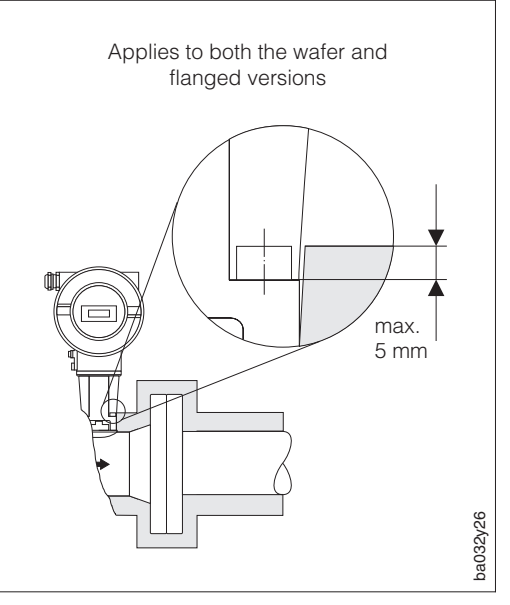

3...5 x DN

4...8 x DN

Fig. 5 Mounting pressure and temperature sensors

ba032y08

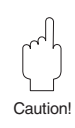

Fig. 6 Pipeline insulation wafer/flanged version

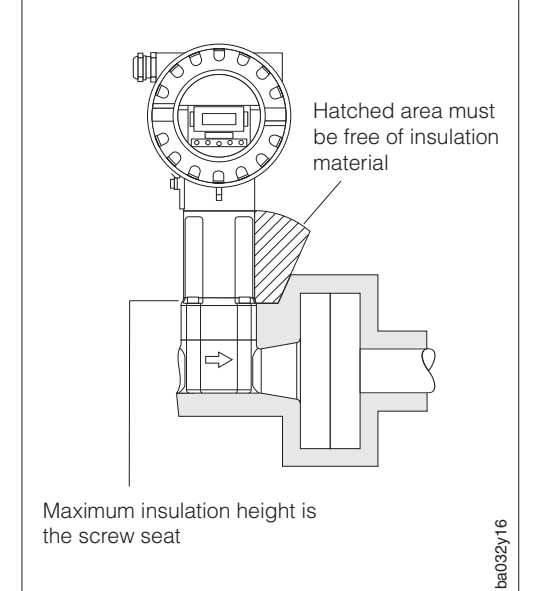

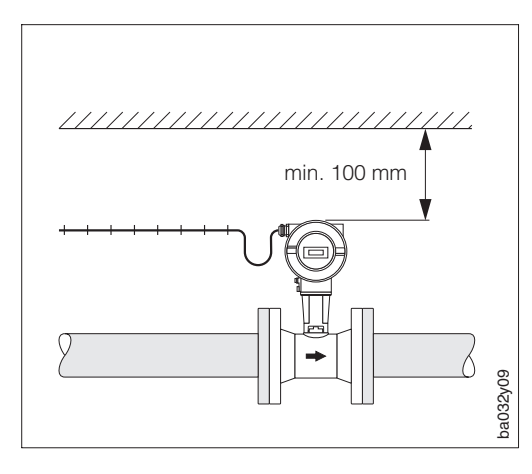

### Piping insulation high pressure version

The pipe stand must be free from insulation in order to guarantee temperature radiation and therefore to keep the electronics from overheating.

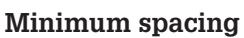

When servicing or connecting the "Flowjack" simulator, it is necessary to remove the transmitter housing from the housing support.

When installing in the piping, observe the following cable lengths and minimum space:

- Minimum space in all directions
   100 mm
- Cable length required L + 150 mm

Fig. 8 Piping insulation high pressure version

Fig. 7 Minimum spacing for mounting and removing the transmitter housing

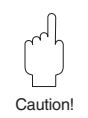

### Caution!

Removing the transmitter from the pipe stand is to be carried out by E+H service personnel only!

## 3.3 Mounting the flowmeter

#### Caution!

Note the following points before installing the flowmeter:

- Remove all packaging used for transport and protective coverings from the flowmeter before installing the flowmeter in the pipeline.
- Ensure that the inner diameters of the gaskets are identical or larger than those of the meter body and process piping. Gaskets which protrude into the flow affect vortex formation behind the bluff body and lead to inaccurate measurement. Therefore, the gaskets delivered by E+H come with a slightly bigger inner diameter than the measuring pipe.
- Ensure that the direction of the arrow on the meter body agrees with the direction of flow in the pipeline.
- Face-to-face lengths:
  - Prowirl W (wafer version), 65 mm
  - Prowirl F (flanged version) → see page 44
  - Prowirl H (high pressure version) → see page 46

#### **Mounting Prowirl W**

Mounting the wafer is carried out using a mounting set consisting of:

- bolts
- centering rings
- nuts
- washers
- gaskets

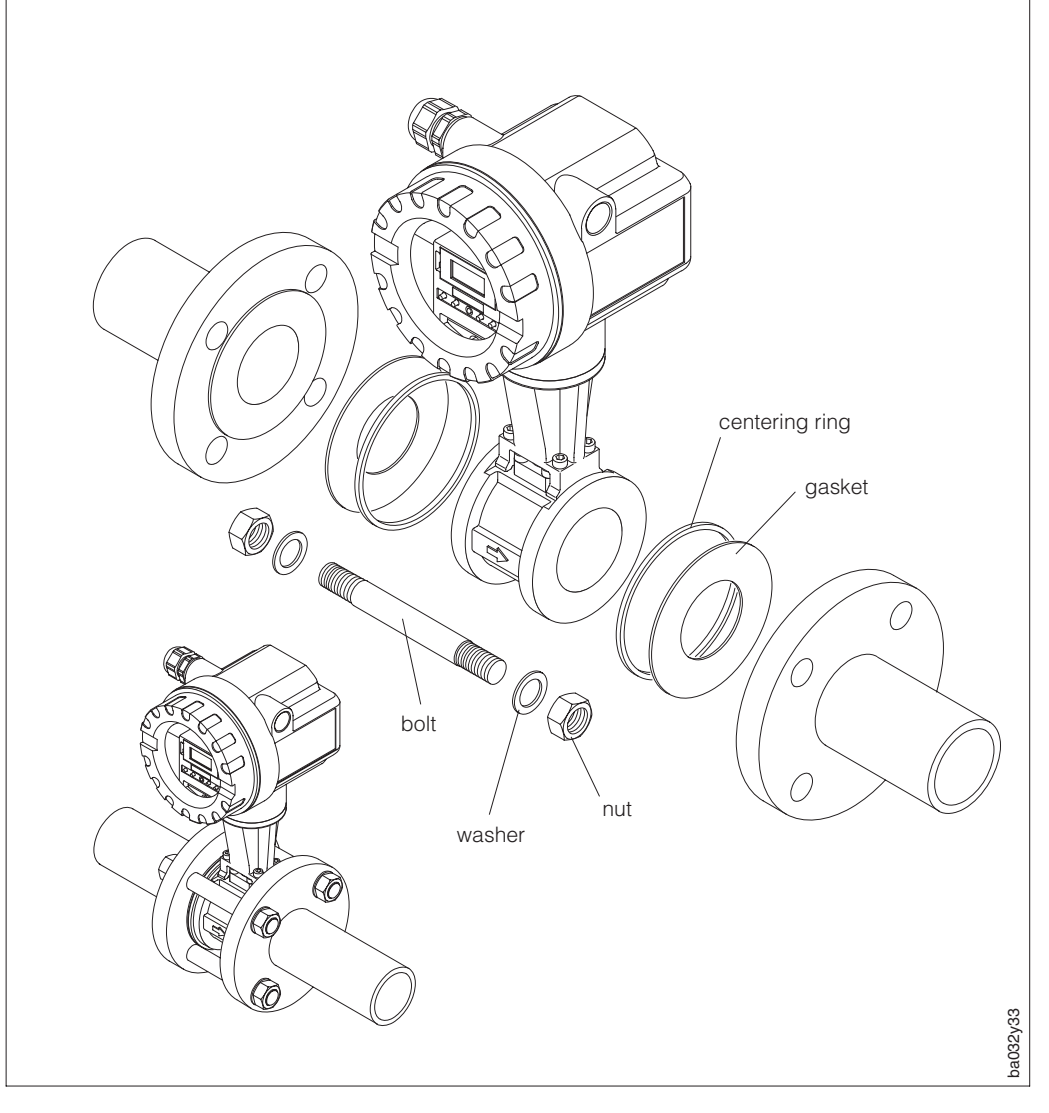

Fig. 9 Mounting the Prowirl W wafer version

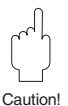

## 3.4 Electronics housing / Local display (Mounting/Rotating)

The electronics housing of Prowirl 77 can be rotated in 90° steps on the pipe stand to put the local display in the best position to be read.

This is carried out as follows:

- 0 Remove the securing screw at the pipe stand (minimum one turn).
- ② Pull out the electronics housing to the mechanical stop and then rotate it to the position required (in 90° steps). Push the housing back into the housing support.
- ③ Fasten the securing screw.

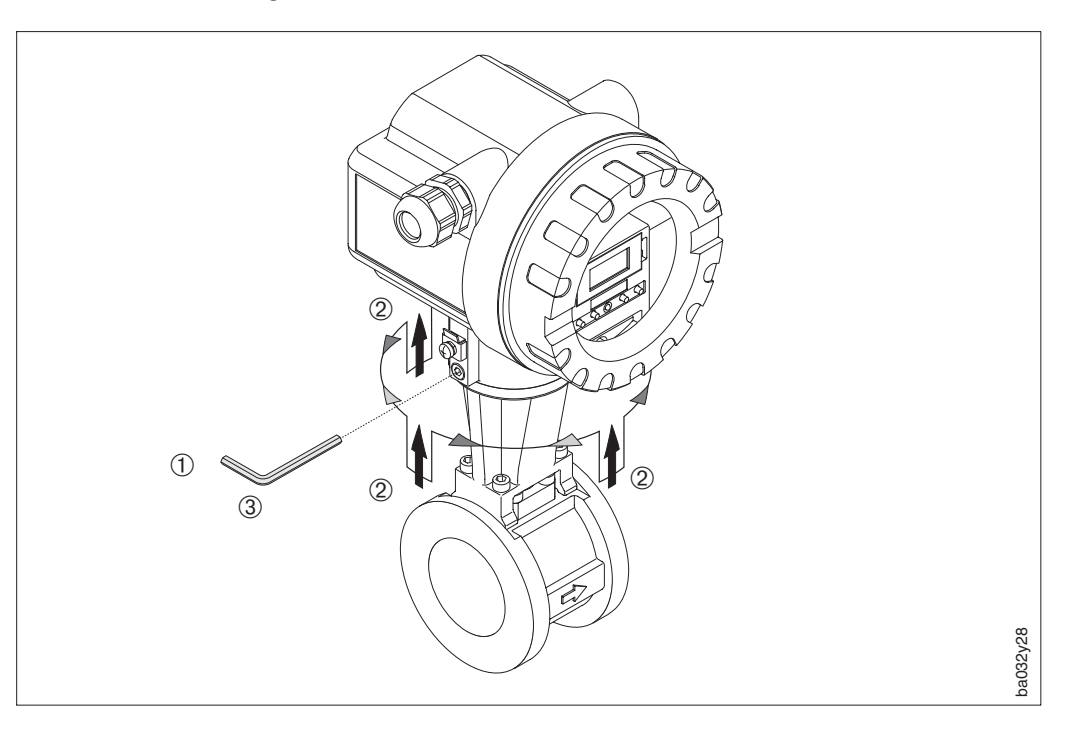

Fig. 10 Rotating the electronics housing

The LCD can also be rotated 180° to ensure that the display matches various orientations in a pipeline.

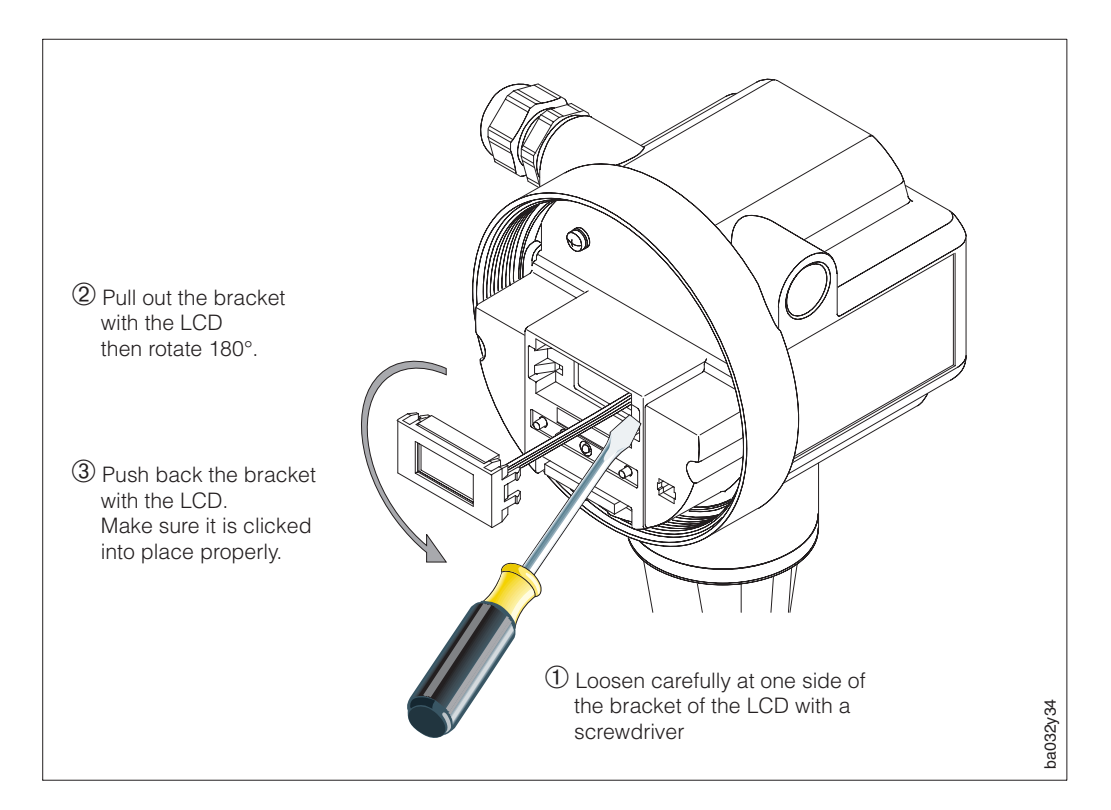

Fig. 11 Rotating the local display

# **4** Electrical Connection

## 4.1 Connecting the transmitter

#### Caution!

- All relevant national installation regulations must be observed.
- When installing an Ex version transmitter, please read the separate Ex documentation supplied.
- The power supply is max. 30 V DC (Ex d/XP: max. 36 V DC).

#### Procedure

- 1. Unscrew the front cover.
- 2. Loosen the two Phillips screws on the upper cover plate and let it swing down.
- 3. Feed the power and signal cables through the cable gland.
- 4. Wire up according to the wiring diagrams shown on the following pages.
- 5. Replace the cover plate and secure.
- 6. Screw the front cover securely again to the transmitter housing.

## 4.2 Wiring diagrams

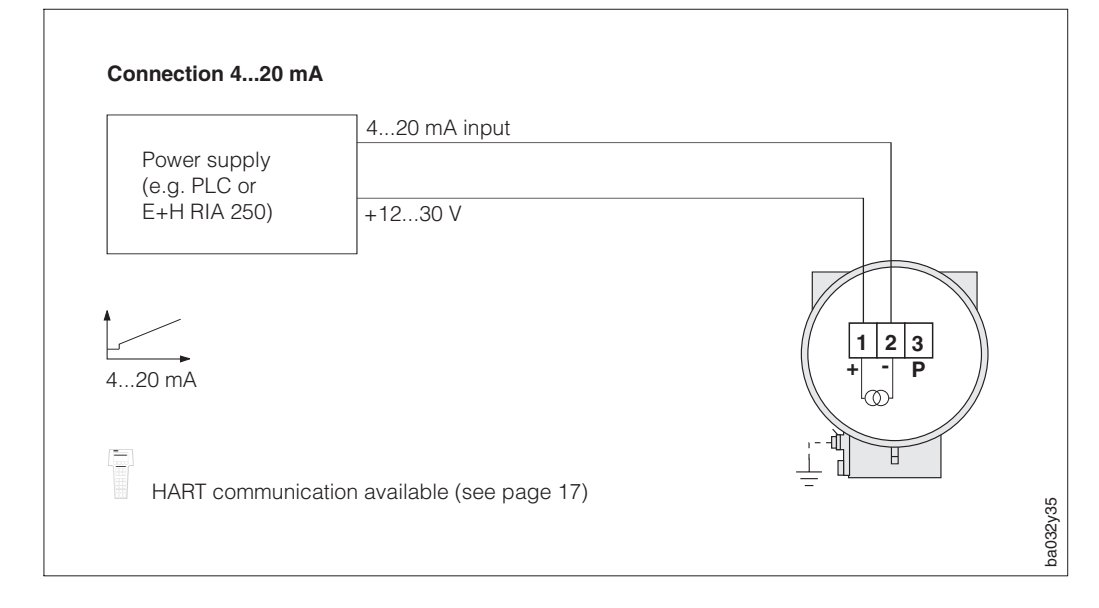

Fig. 12 Connection 4...20 mA

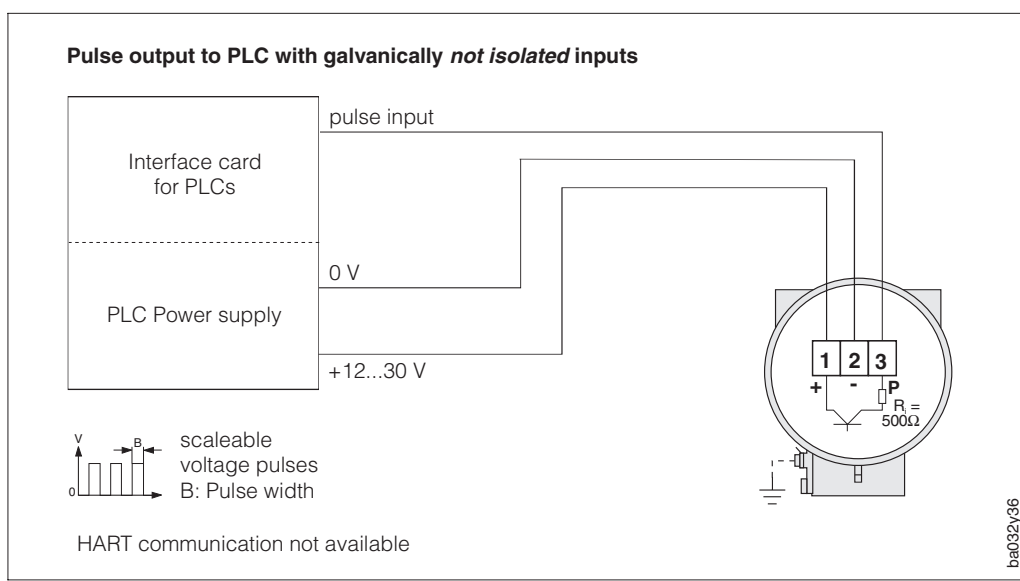

Fig. 13 Pulse output to PLC with galvanically not isolated inputs

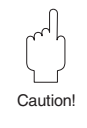

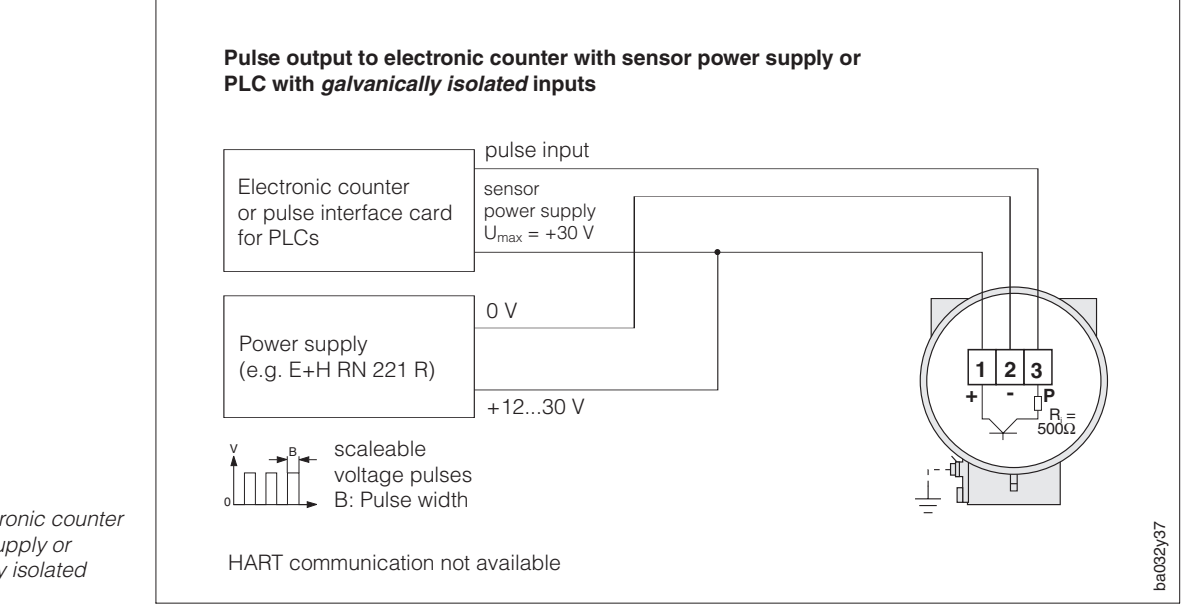

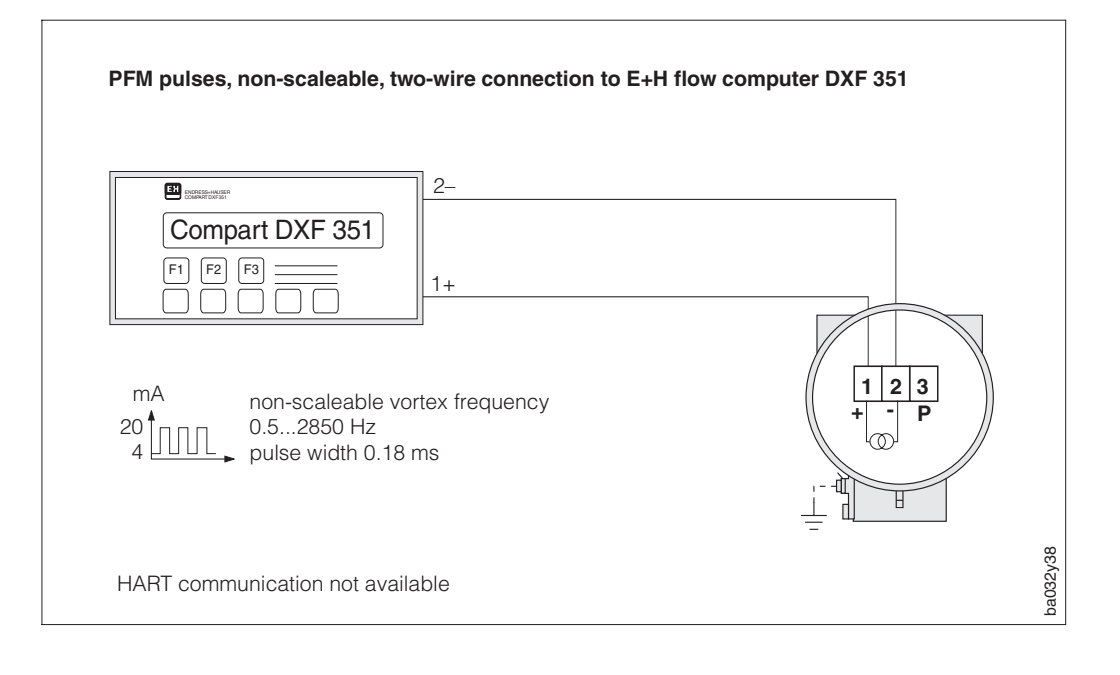

Fig. 14 Pulse output to electronic counter with sensor power supply or PLC with galvanically isolated inputs

Fig. 15 PFM pulses, non-scaleable, two-wire connection to E+H flow computer DXF 351

## 4.3 Load

 $R_B = \frac{U_S - U_{KI}}{I_{max} \cdot 10^{-3}} = \frac{U_S - 12}{0.022}$ 

- $R_B$  = load resistance
- $U_S$  = power supply voltage (12...30 V DC)
- $U_{KI}$  = Prowirl 77 terminal voltage (min. 12 V DC)
- I<sub>max</sub> = output current (22 mA)

Note!

For data transfer via HART protocol, the minimum load resistance is 250  $\Omega;$  U\_S = min. 17.5 V DC.

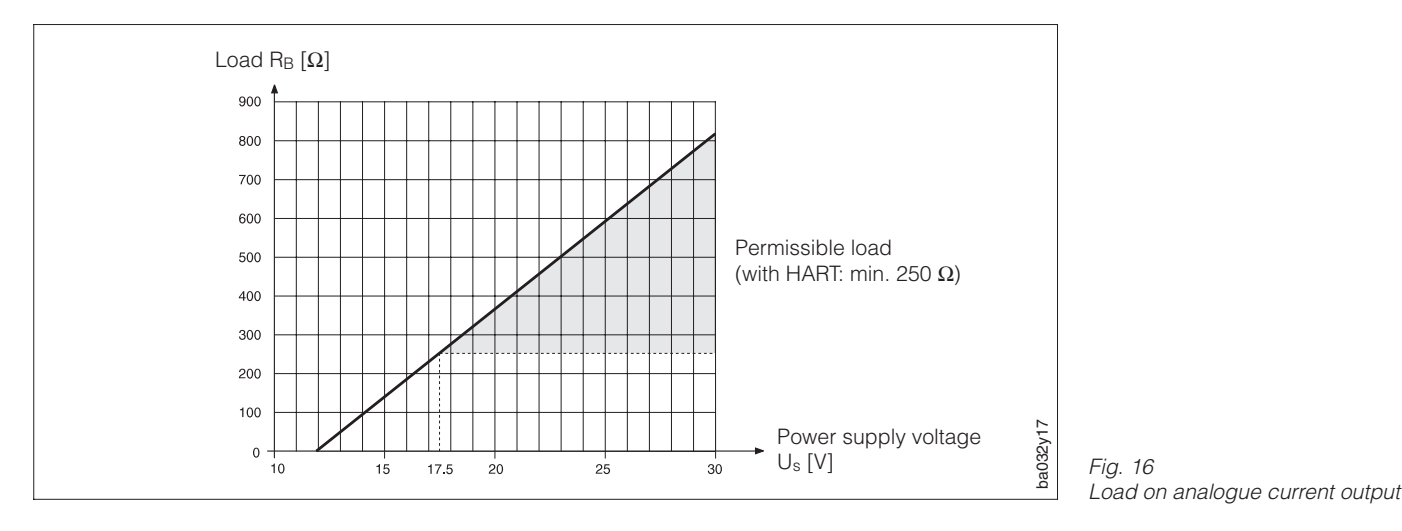

## 4.4 Connecting HART

The HART handheld unit DXR 275 is connected over the 4...20 mA signal cable. For the connection of a sensor in Ex version, please refer to the seperate Ex documentation.

The minimum load for the DXR 275 is 250  $\Omega$ . The maximum load on the current output depends on the power supply (see Fig. 16).

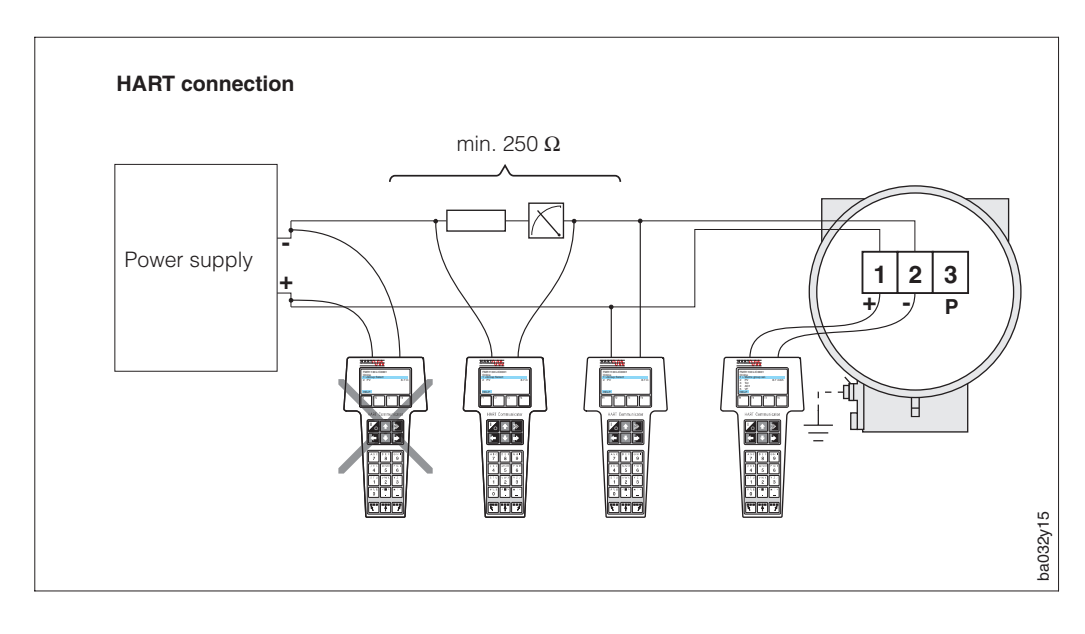

Fig. 17 Electrical connection of the HART DXR 275 handheld terminal

#### Note!

Power supply 17.5...30 V. If the power supply has an internal resistance of min. 250  $\Omega$ , the power supply can range between 12 and 30 V. In this case the HART handheld can be connected directly to the power supply.

## 4.5 Connection for Commuwin II operation

The Prowirl 77 can be connected to the RS 232C serial interface of a personal computer via the Commubox FXA 191 for remote operation using the E+H "Commuwin II" software and HART DDE server.

Connection over the 4...20 mA signal cable analogue to the HART handheld. The maximum load on the current output depends on the power supply (see page 17).

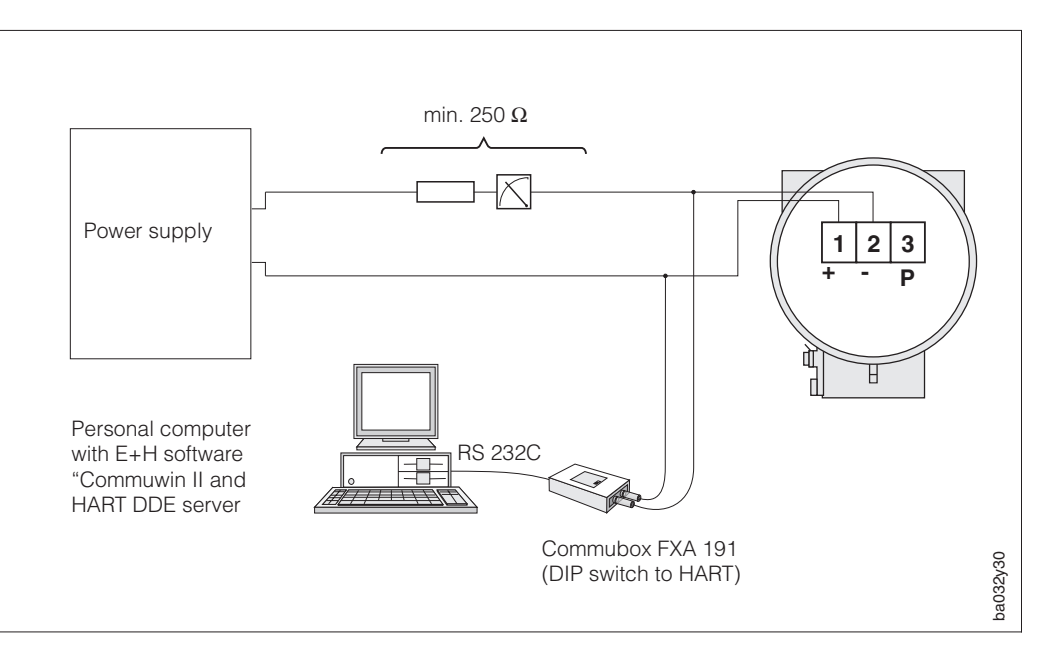

Fig. 18 Electrical connection of the Commubox FXA 191

#### Note!

Power supply 17.5...30 V. If the power supply has an internal resistance of min. 250  $\Omega$ , the power supply can range between 12 and 30 V. In this case the Commubox can be connected directly to the power supply.

# 5 Operation

The Prowirl 77 measuring system has a number of functions which the user can individually set according to process conditions.

Note!

- Under normal circumstances reprogramming the functions of Prowirl is not required since the flowmeter is already configured in the factory.
- A summary of all factory-set values and selections is given on page 25 ff.

## 5.1 Display and operating elements

The Prowirl transmitter is operated locally by using four pushbuttons (keys) and the local display. This enables individual functions to be selected and parameters or values to be entered.

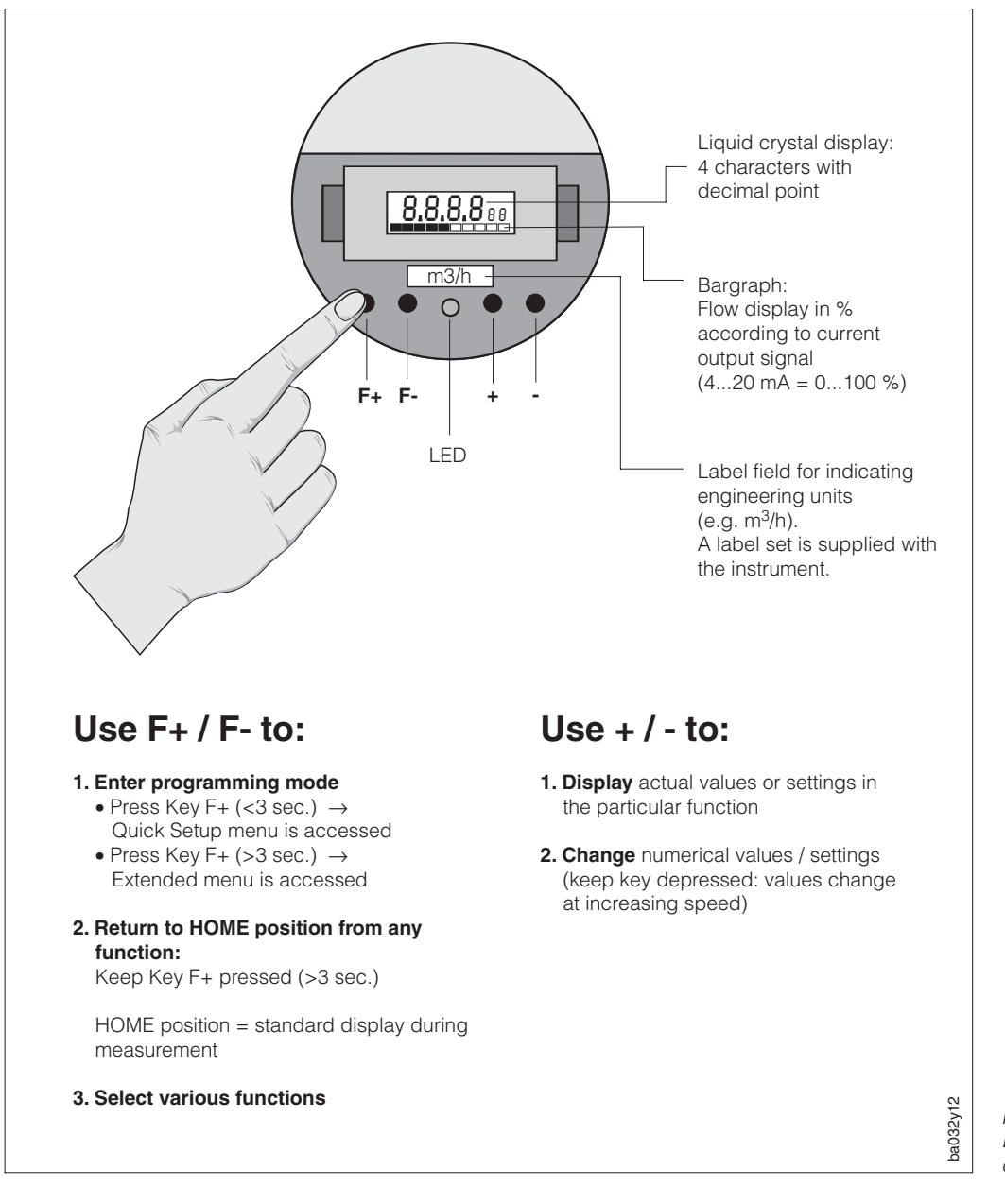

Fig. 19 Display and operating elements of the Prowirl 77

## 5.2 Select functions and change parameters

Changing numerical values or settings in a function is carried out as follows (see Fig. 20 and 21).

- Remove the housing cover
- ① Enter the programming mode (key F+)
- ② Select the function (key F+/F-)
- ③ Enable programming if locked (key +/-, confirm with F+)
- ④ Change numerical values/settings (key +/-)
- (b) Leave the programming mode; return to the HOME position (key F+, >3s) (Programming is then locked again if no key is pressed for 60 seconds) Replace and secure the housing cover

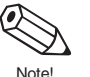

Note! See page 2 for a summary of contents in the Quick Setup menu or the Extended menu.

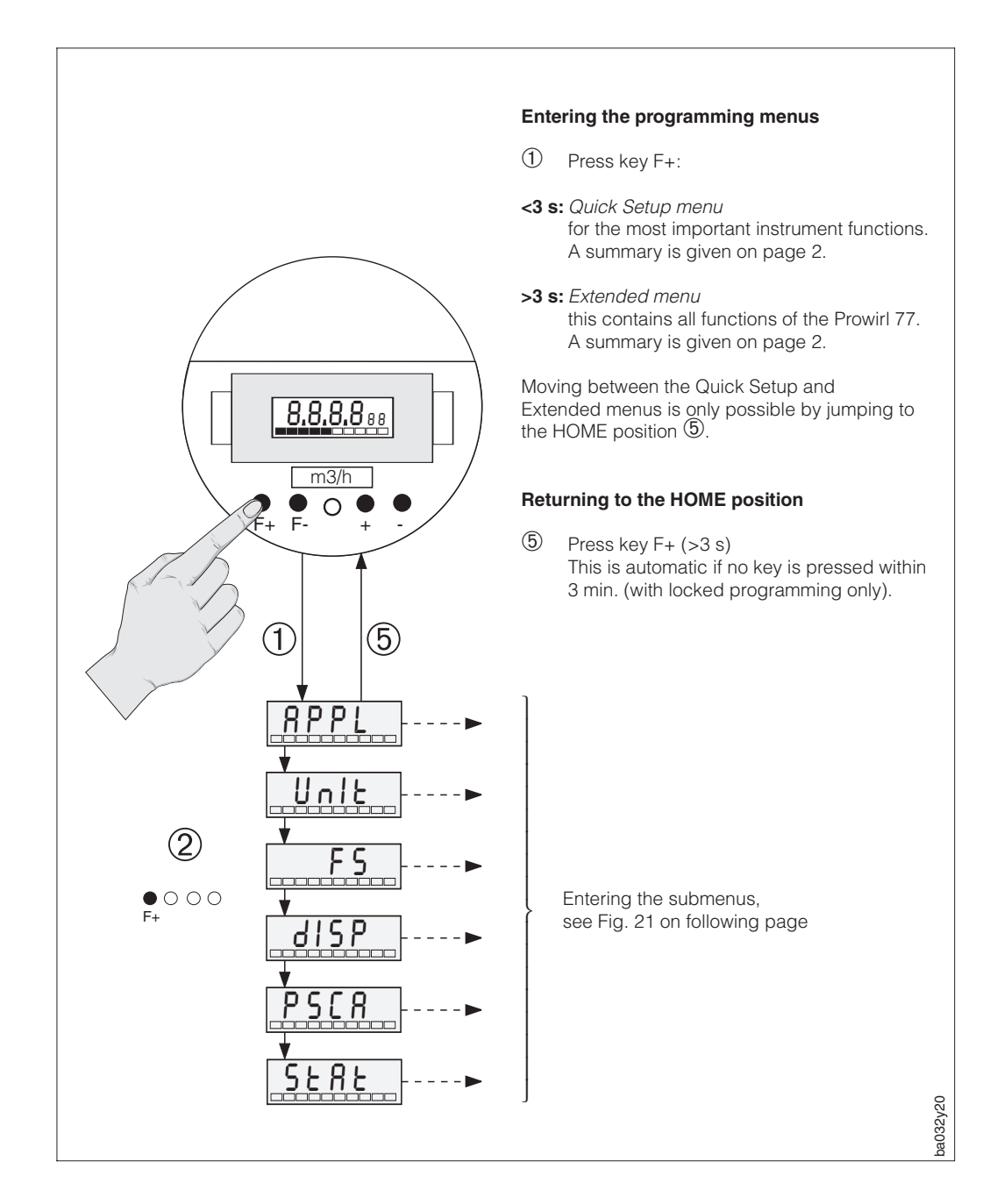

Fig. 20 Selecting functions

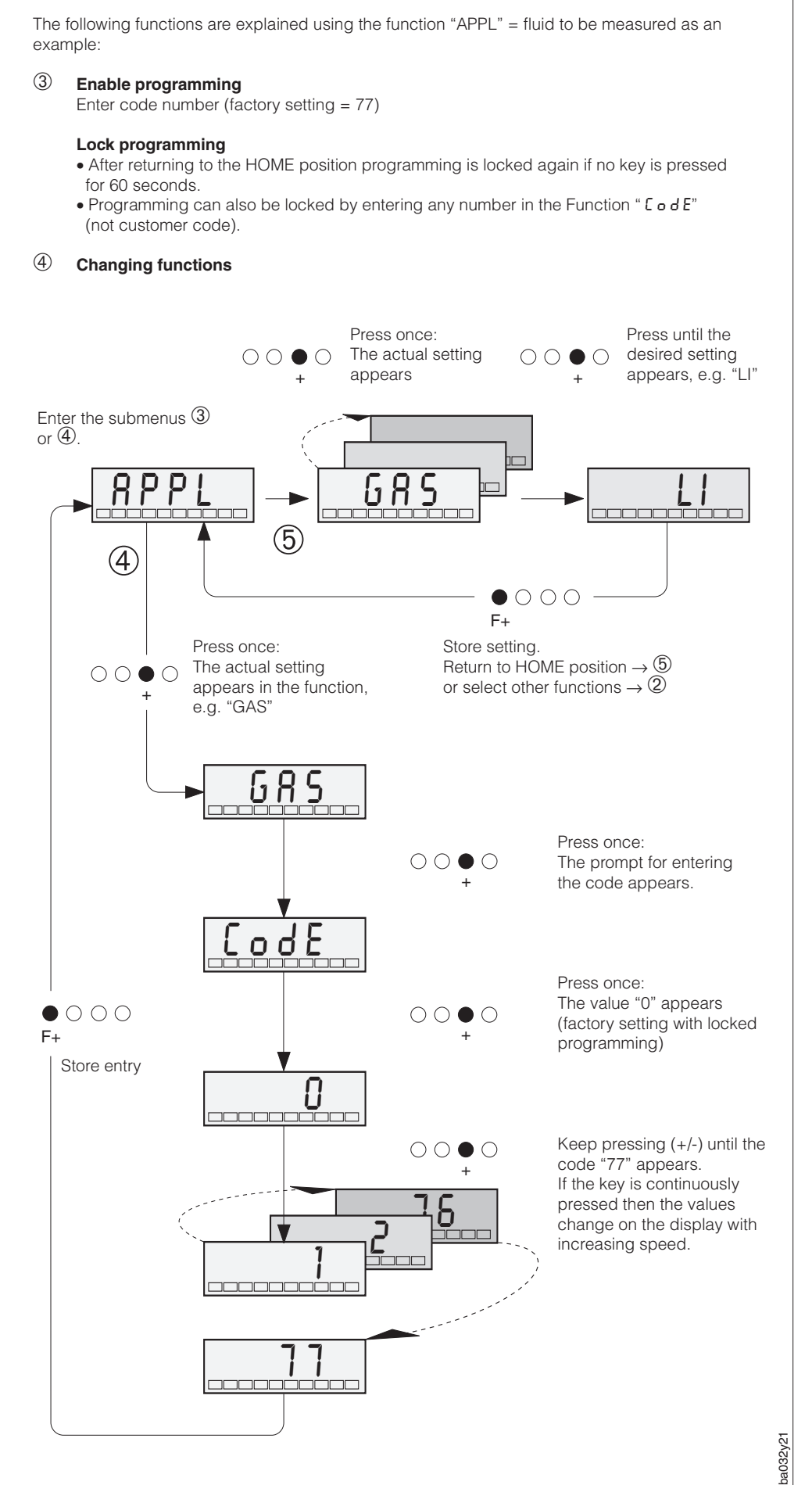

Fig. 21 Enable programming, change functions

## 5.3 Operate Prowirl 77 with the HART handheld terminal

Operating the Prowirl 77 measuring system using a handheld terminal is different from local operation. Selecting all Prowirl 77 functions using the HART handheld terminal is carried out on different menu levels using the E+H programming matrix (see page 23).

#### Note!

- The Prowirl 77 flowmeter can only be operated with a HART handheld terminal if the handheld contains the appropriate software (DDL = Device Description Language of the Prowirl 77). If this is not the case, then the memory module of the HART handheld terminal may need to be replaced or suitable software installed. Please contact your local E+H Service Office for further information.
- The digital signals of the HART protocol can only be superimposed on the analogue 4...20 mA current signal. Ensure, therefore, that the "4-20" setting is selected in the "Fu20" function (see page 31).
- All Prowirl 77 functions are described in Section 6 (see page 25 ff.).

#### Procedure:

- Turn on the handheld terminal:

   The flowmeter is not yet connected → The HART main menu is displayed. This menu level is shown with every HART programming procedure, i.e. independent of flowmeter type.
  - Information concerning offline-programming is found in the operating manual for the "Communicator DXR 275". Continue with "Offline".
  - b. The flowmeter is already connected  $\rightarrow$  The menu level "Online" is immediately shown.

The current measurement data such as flow, totaliser value, etc. are continually shown in the "Online" menu level. You are also able to jump from it to the Prowirl 77 programming matrix (see Fig. 23). All function groups and functions accessed by HART are systematically arranged and shown in this matrix.

- 2. Select the function group using the "Matrix group selection", e.g. analogue output, and then the function required, e.g. upper range value (full scale value). All settings or values in the particular function can be seen immediately.
- 3. Enter values or change the setting. Confirm with function key F4.
- 4. The field "SEND" is shown above the "F2" function key. By pressing this key all values/settings entered with the handheld terminal are transferred to the Prowirl 77.
- 5. Press the "F3" HOME function key to return to the "Online" menu level. The actual values measured by the Prowirl 77 with the new settings can now be read off.

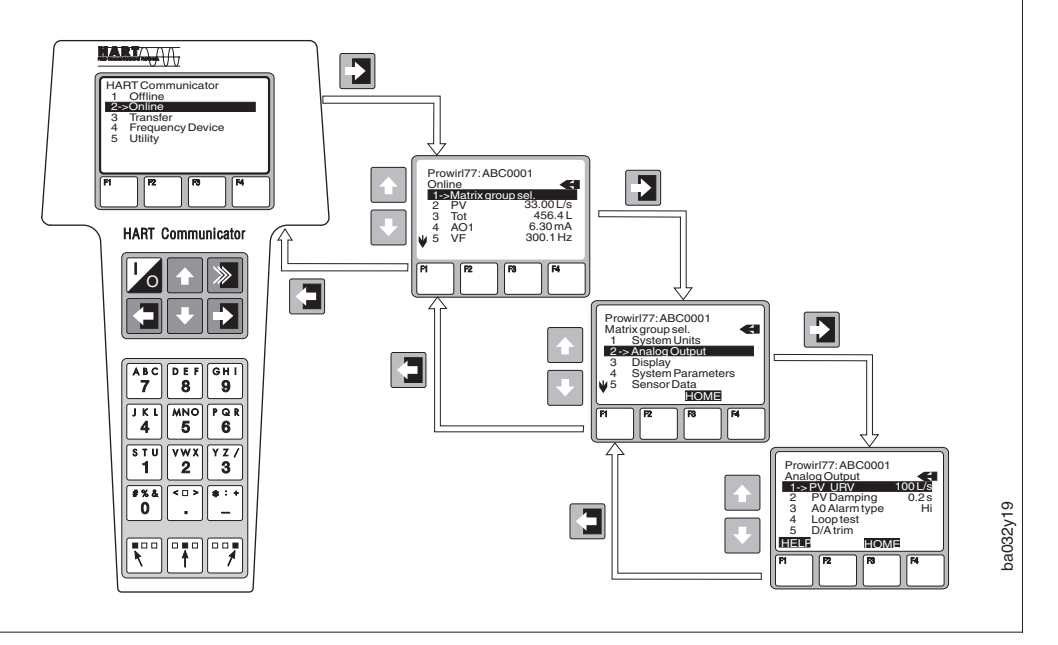

Fig. 22 Operating the handheld terminal using "analogue output" as an example

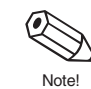

## 5.4 HART operating matrix

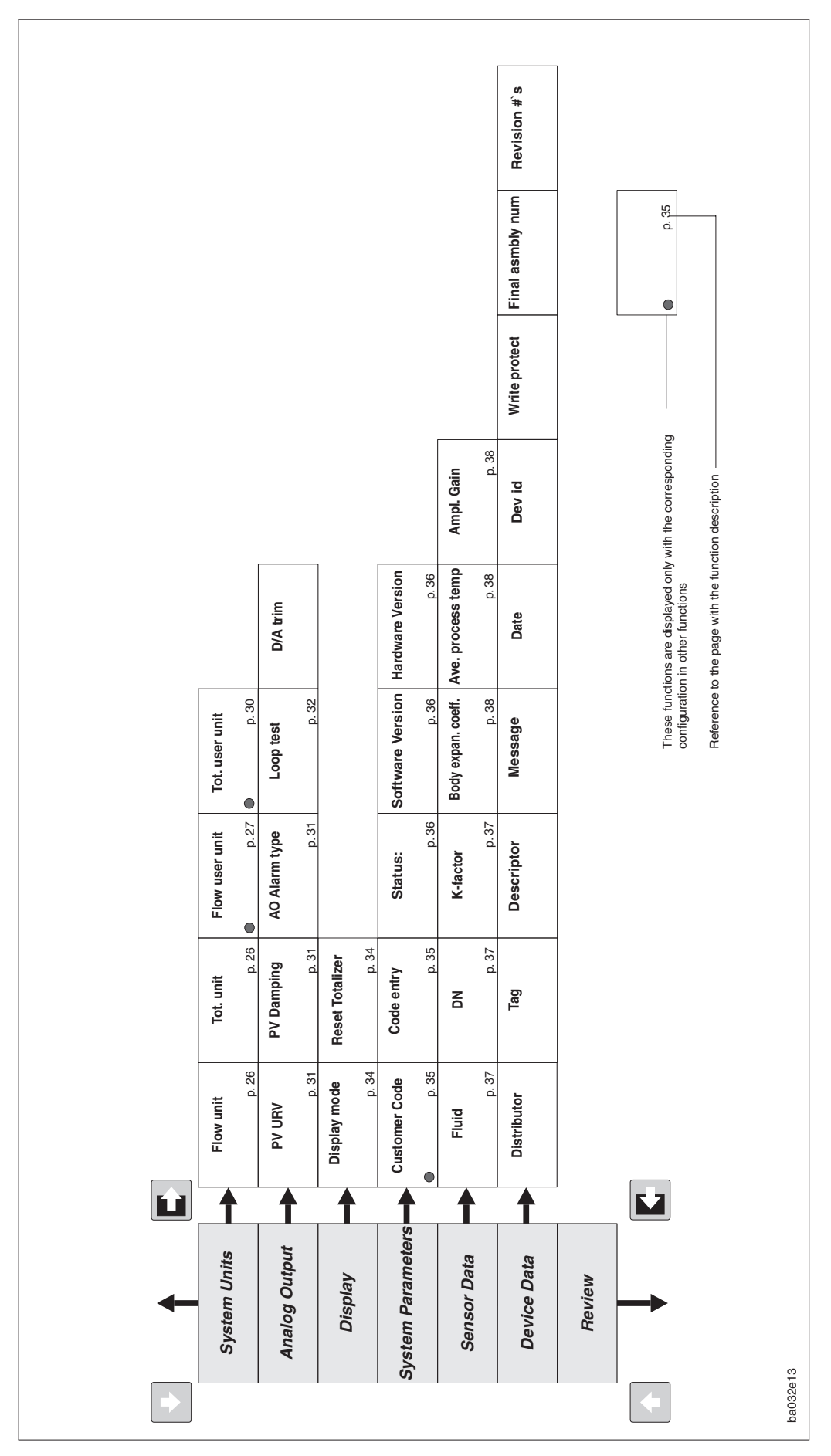

Fig. 23 Programming matrix HART

|    | V0 MEASURED      | V1 CVCTEM IIN | V2 CURRENT O     | V3 | V4 DISPLAY      | V5 SYSTEM<br>PARAMETEF | V6 SENSOR DA      | V7 | V8 | 67 | VA SETUP      |
|----|------------------|---------------|------------------|----|-----------------|------------------------|-------------------|----|----|----|---------------|
| Н  | VALUE FLC        |               | υтрυт            |    | CO              |                        | <b>A</b> PF       |    |    |    | TAG           |
|    | OWRATE           |               |                  |    | NFIG. DISPLAY   |                        | PLICATION         |    |    |    | a NUMBER      |
| Ŧ  | VORTEX FREQUENCY |               | VALUE FOR 20 MA  |    | RESET TOTALIZER | ACCESS CODE            | NOMINAL DIAMETER  |    |    |    | SERIAL NUMBER |
| H2 | TOTALIZED VOL.   |               | TIME CONSTANT    |    |                 | DIAGNOSTIC CODE        | CALIBR. FACTOR    |    |    |    |               |
| H3 |                  |               | FAILSAFE MODE    |    |                 | SOFTWARE VERSION       | EXPANSION COEFF.  |    |    |    |               |
| H4 |                  |               | SIMULATION CURR. |    |                 |                        | TEMPERATURE ENTRY |    |    |    |               |
| H5 |                  |               | ACTUAL CURRENT   |    |                 | HARDWARE VERSION       | SELECT GAIN RANGE |    |    |    |               |

## 5.5 Commuwin II operating matrix

The programming with Commuwin II is enabled by entering the access code (see page 35).

24

# **6** Functions

- Factory settings are shown in **bold italics**.
- The symbol indicates local operation and

the symbol indicates the HART handheld terminal.

|                                | Function group: ACTUAL MEASURED VALUES<br>HART: Menu level "On-line"                                                                                                    |
|--------------------------------|----------------------------------------------------------------------------------------------------|
| Flow rate<br>Fu 0 0<br>PV      | Display of actual measured volumetric flow rate (volume/time).<br>The engineering units used can be defined in the function "Unit" (see page 26).<br><i>Display:</i><br>four-digit number with floating decimal point, e.g. 150.2 (dm <sup>3</sup> /s)                                                                                                    |
| Vortex frequency<br>Full<br>VF | Display of actual measured vortex frequency.<br>Page 54 shows a summary of frequency ranges which depend on nominal<br>diameter and application.<br><i>Display:</i><br>four-digit number with floating decimal point, e.g. 300.1 (Hz)                                                                                                    |
| Full<br>Tot                    | Display of total flow quantity from when measurement began.<br>The effective amount is calculated from the sum of the value shown in function<br>"Fu02" and the sum of the overruns "Fu03" (see below). In the HART handheld<br>terminal the effective total is shown as "Tot.".<br>Note!<br>In cases of error and after loss of power supply the totaliser remains at the<br>value last shown.<br><i>Display:</i><br>four-digit number with floating decimal point, e.g. 123.4 (dm <sup>3</sup> )                                                                                                    |
| Totaliser<br>overflow<br>Fuß3  | The totalised flow is shown as a max. 4-digit number with floating decimal point<br>in the function "Fu02" (see above). Larger numbers (>9999) can be read off in<br>this function as overruns.<br>The effective amount is calculated from the sum of the overruns (x 10'000) and<br>the value shown in function "Fu02".<br>A max. of 9999 overruns is shown. The display then begins to flash.<br>In this case it is recommended that larger engineering units are selected in<br>"Fu11" (see page 26) so that the actual totaliser value can be read off in<br>"Fu02" and "Fu03".<br><i>Example:</i><br>Display of 23 overruns: 23 (= 230'000 dm <sup>3</sup> )<br>The value shown in function "Fu02" 129.7 (dm <sup>3</sup> )<br>Total amount = 230'129.7 (dm <sup>3</sup> )<br><i>Display:</i><br>max. four-digit number, e.g. 6453 (overruns) |

|       |                                                      | Function group: SYSTEM UNITS<br>HART: System Units                                                                                                    |
|-------|------------------------------------------------------|----------------------------------------------------------------------------------------------------|
| Note! | Flow unit                                            | Unit for volumetric flow (volume/time).<br>These units also define the full scale value of the current output in the function<br>"FS" (see page 31). This function must therefore be set <b>before</b> that of the full<br>scale value.<br>Note!<br>If the unit is changed, attach an adhesive label showing the selected<br>engeneering unit to the field provided on the local display.<br><b>Selection:</b><br>0 = dm <sup>3</sup> /s, 1 = dm <sup>3</sup> /min, 2 = dm <sup>3</sup> /h, 3 = m <sup>3</sup> /s, 4 = m <sup>3</sup> /min, 5 = m <sup>3</sup> /h,<br>6 = ACFS, 7 = ACFM, 8 = ACFH, 9 = IGPS, 10 = IGPM, 11 = IGPH, 12 = gps,<br>13 = gpm, 14 = gph, 15 = USER = user defined units (s. function "Fu12",<br>page 27)<br>(1 dm <sup>3</sup> = 1 liter)<br>Factory setting: <i>as ordered;</i> if not specified by the customer "0" is set. |
| Note! | Totaliser unit         Image: Full         Tot. unit | Units for the totaliser also define the pulse value (m <sup>3</sup> → m <sup>3</sup> /pulse).<br>Note!<br>If the unit is changed, attach an adhesive label showing the selected<br>engineering unit to the field provided on the local display.<br>Selection:<br>0 = dm <sup>3</sup> , 1 = m <sup>3</sup> , 2 = ACF, 3 = Igallons, 4 = gallons, 5 = USER = user defined<br>units (s. function "Fu14", page 30)<br>(1 dm <sup>3</sup> = 1 liter)<br>Factory setting: <i>corresponding</i> to the flow unit.                                                                                                    |

|                                                             | Function group: SYSTEM UNITS<br>HART: System Units                                                                                                    |         |
|-------------------------------------------------------------|----------------------------------------------------------------------------------------------------|---------|
| User-defined<br>unit flow rate<br>Full<br>Flow user<br>unit | As well as the engineering units offered (selection "014" in function "Unit"),<br>the flow rate can also be displayed or output in other, user-defined units<br>(selection "15").<br>For this purpose, a conversion factor can be entered in this function giving the<br>exact ratio of how many of the desired units correspond to the internally used<br>reference "dm <sup>3</sup> /s".<br>1 dm <sup>3</sup> /s = Factor · [1 user-defined unit]                                                                                                    |         |
|                                                             | Example:<br>1 dm <sup>3</sup> /s is equivalent to<br>• 60 dm <sup>3</sup> /min $\rightarrow$ factor = 60<br>• 1/100 hectolitre/s $\rightarrow$ factor = 0.01<br>• 0.7 kg/s with a fluid density of 700 kg/m <sup>3</sup> $\rightarrow$ factor = 0.7<br>Convert this factor into the format: "X,XXX" $\cdot$ 10 <sup>"Y"</sup><br>Shown on the display: e.g. 1.000-1 corresponds to 1.000 $\cdot$ 10 <sup>-1</sup> = 0.1<br>or 5.678 <i>a</i> corresponds to 5.678 $\cdot$ 10 <sup>2</sup> = 567.8                                                                                                    |         |
|                                                             | Caution!<br>Prowirl 77 always measures volumetric flow rate at actual operating conditions.<br>The conversion method described here only applies to constant and exactly<br>known process conditions.<br>Any deviation from the assumed process conditions can lead to significant<br>errors. Generally the use of the E+H Compart DXF 351 flowcomputer with<br>pressure and temperature sensors is recommended to continuously calculate<br>the exact corrected volume or mass.                                                                                                    | Caution |
|                                                             | <ul> <li>Note!</li> <li>The factor can be calculated with the E+H sizing program "Applicator" (version 7.01.00 and higher). Choose Prowirl 77 as instrument and enter the operating conditions of your application. The flow rate should be entered in the desired units. In the window "Conversions" with Flow as Unit to Convert, the factor is shown above the table at the right side (format: "X.XXX E (±)YY").</li> <li>Please observe the detailed instructions and examples on the following pages for calculating the mass and corrected volume flow.</li> <li>Attach an adhesive label showing the engineering units on the field provided on the local display (see page 19).</li> <li>The user-defined units must be entered <b>before</b> setting the full scale value (see function "FS", see page 31).</li> </ul> | Note!   |
|                                                             | <b>Input:</b><br>four-digit number with floating decimal point with a single figure exponent:<br>1.000-9 (corresponds to 1.10 <sup>-9</sup> ) 9.999 9 (corresponds to 9.999.10 <sup>9</sup> )                                                                                                    |         |
|                                                             |                                                                                                    |         |
|                                                             |                                                                                                    |         |
|                                                             |                                                                                                    |         |

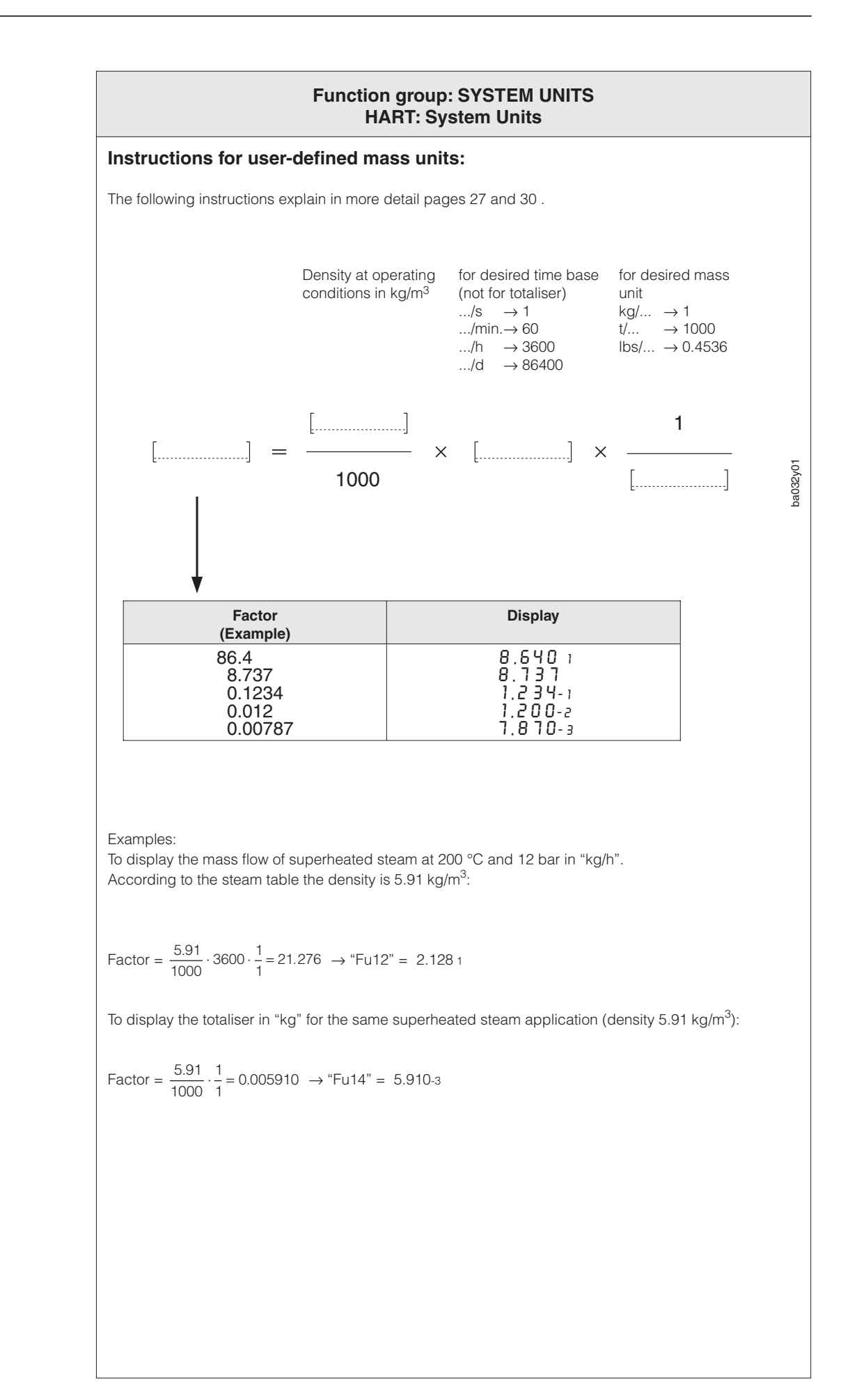

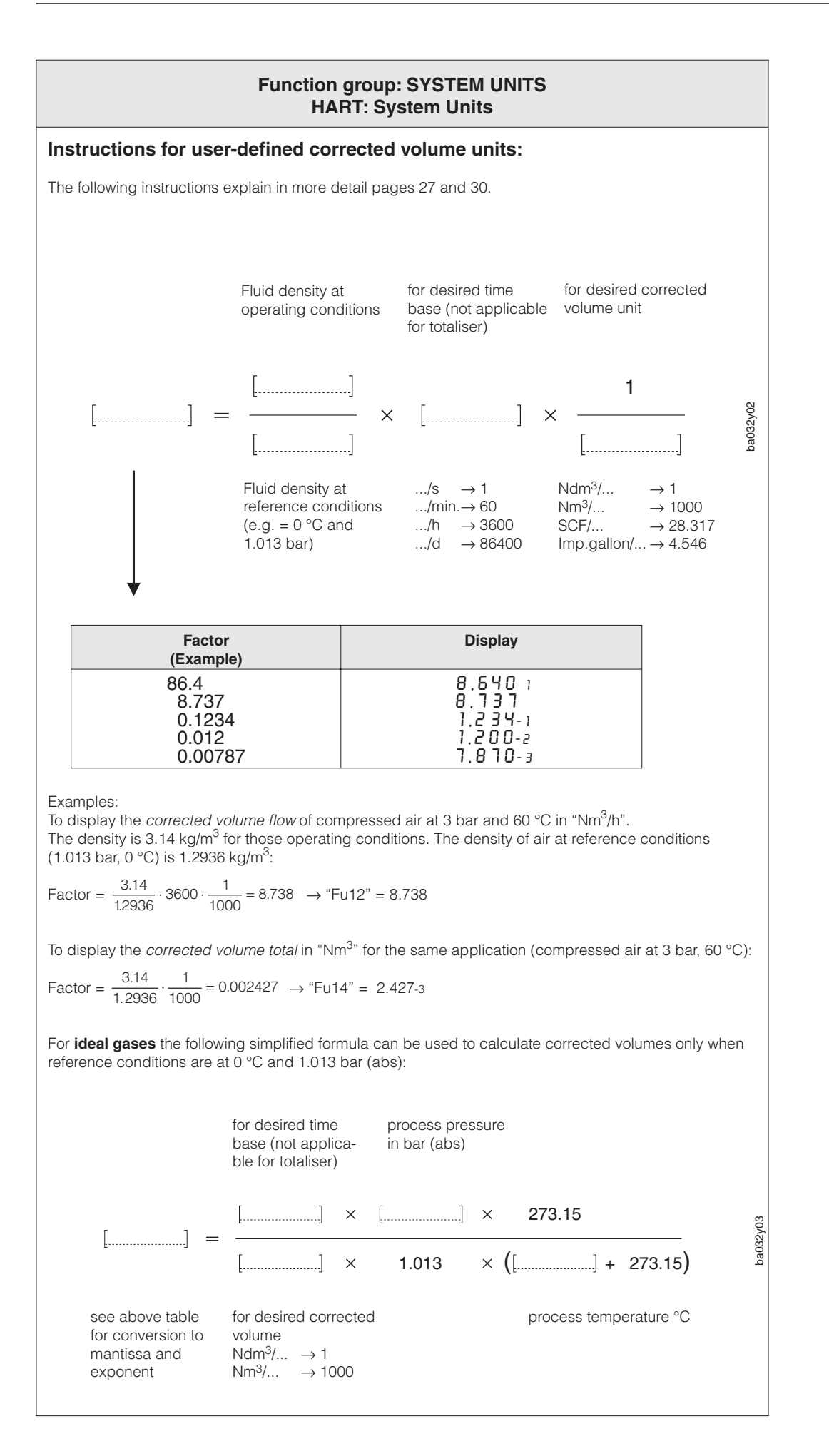

|                                | Function group: SYSTEM UNITS<br>HART: System Units                                                                                                    |
|--------------------------------|----------------------------------------------------------------------------------------------------|
| User-defined<br>unit totaliser | As well as the engineering units offered (selection "04" in function "Fu11") for the totaliser, other user-defined units (selection "5") can also be used. For this purpose, a conversion factor can be entered in this function giving th exact ratio of how many of the desired units correspond to the internally used reference unit "dm <sup>3</sup> "                                                                                                    |
| Tot. user unit                 | $1 \text{ dm}^3 = \text{factor} \cdot [1 \text{ user-defined unit}]$                                                                                                    |
|                                | Example:<br>1 dm <sup>3</sup> is equivalent to<br>• 1000 cm <sup>3</sup> $\rightarrow$ factor = 1000<br>• 1/100 hectolitre $\rightarrow$ factor = 0.01<br>• 0.7 kg with a fluid density of 700 kg/m <sup>3</sup> $\rightarrow$ factor = 0.7<br>Convert this factor into the format: "X.XXX" $\cdot$ 10 <sup>"Y"</sup><br>Shown on the display: e.g. 1.000-1 corresponds to 1.000 $\cdot$ 10 <sup>-1</sup> = 0.1<br>or 5.678 <i>z</i> corresponds to 5.678 $\cdot$ 10 <sup>2</sup> = 567.8                                                                                                    |
|                                | Caution!<br>Prowirl 77 always measures volumetric flow rate at actual operating condition<br>The conversion method described here only applies to constant and exactly<br>known process conditions.<br>Any deviation from the assumed process conditions can lead to significant<br>errors. Generally the use of the E+H Compart DXF 351 flowcomputer with<br>pressure and temperature sensors is recommended to continuously calculate<br>the exact corrected volume or mass.                                                                                                    |
|                                | <ul> <li>Note!</li> <li>The factor can be calculated with the E+H sizing program "Applicator" (version 7.01.00 and higher). Proceed as described on page 27. The factor for the user-defined totaliser units is equal to the factor of the corresponding flow unit/s.</li> <li>Example: If the user-defined totaliser units is kg, the factor corresponds to the factor for kg/s.</li> <li>Please observe the detailed instructions and examples on the proceeding pages for calculating the mass and corrected volume flow.</li> <li>Attach an adhesive label showing the engineering units on the field provide on the local display (see page 19).</li> <li>The user-defined units must be entered <b>before</b> setting the pulse value (function "PSCA", see page 33).</li> </ul> |
|                                | <b>Input:</b><br>four-digit number with floating decimal point with a single figure exponent:<br>1.000-9 (corresponds to 1.10 <sup>-9</sup> ) 9.999 9 (corresponds to 9.999.10 <sup>9</sup> )                                                                                                    |
|                                |                                                                                                    |
|                                |                                                                                                    |
|                                |                                                                                                    |

|                                                        | Function group: CURRENT OUTPUT<br>HART: Analogue Output                                                                                                    |
|--------------------------------------------------------|----------------------------------------------------------------------------------------------------|
| Output signal                                          | Selecting the electrical output signal. The various types of signal are described more fully on page 15 "Electrical Connections".                                                                                                    |
|                                                        | Selection:4-20 [mA]420 mA current output signalPULSscaleable Open Collector pulse output<br>(not HART-compatible)PFPFM current pulses for direct, non-scaleable output of vortex<br>frequency (not HART-compatible)                                                                                                    |
| Value for 20 mA<br>(Full scale value)<br>F 5<br>PV URV | Scaling the full scale value assigns the 20 mA current to a defined flow rate.<br>This value also defines 100% for the bargraph and for selection "Display flow<br>rate in %" (see page 34).<br>The engineering units for flow rate can be defined in function "Unit" (see page<br>26). Please first choose the desired measuring unit before entering the full scale<br>value in this function. |
|                                                        | Zero flow is always defined as the lower range value assigned to 4 mA.<br><b>Input:</b><br>four-digit number with floating decimal point, e.g. 126.7 (dm <sup>3</sup> /min)<br>Factory setting: <b>as ordered;</b> if not specified by the customer, factory setting is<br><b>according to</b> the table on page 52.                                                                             |
| Time constant                                          | The time constant determines the current output signal and the display responds quickly (small time constant) to rapidly fluctuating flow rates or delayed (long time constant).                                                                                                    |
| PV Damping                                             | The time constant defines the lower limit of the response time of the current output. If the vortex period is larger than the selected time constant, then the response time is increased automatically.                                                                                                    |
|                                                        | <b>Input:</b><br>three-digit number with fixed decimal point: 0.2100.0 (seconds)<br>Factory setting: <b>5.0</b> (seconds)                                                                                                    |
| Fu23<br>AO Alarm<br>type                               | In cases of fault it is advisable for safety reasons that the current output<br>assumes a previously defined status which can be set in this function.<br>This function is only available if the setting "4-20" is selected in the function<br>"Fu20"(see above).<br>Selection:<br>HI The current signal is set to 22 mA on error<br>La The current signal is set to 2 mA on error               |
|                                                        | run Normal measured value given despite error                                                                                                    |

|                                                     | HART: Analogue Output                                                                                                    |
|-----------------------------------------------------|----------------------------------------------------------------------------------------------------|
| Simulation<br>(current output)<br>Fu24<br>Loop test | <ul> <li>This function enables an output current to simulate 0%, 50% or 100% of the current range. It also enables the error status 3.6 mA and 22 m be simulated.</li> <li><i>Example:</i> Checking the wiring or connected instruments is only possible if the approp setting is selected in the function "Fu20" (see page 31).</li> <li>Note! <ul> <li>The simulation mode affects only the current output, i.e. totaliser and flow display are operating normally.</li> <li>During simulation the function "StAt" shows the warning message "E205" (see page 36).</li> </ul> </li> <li>Selection: <ul> <li>OFF (current output follows actual measured value) - 3.6 [mA] - 4 [mA] - 12 [mA] - 20 [mA] - 22 [mA]</li> </ul> </li> </ul> |
| Nominal current                                     | Display of output current which is calculated using the actual flow rate                                                                                                    |
| Fu25                                                | This function is only available if the setting "420" is selected in function "Fi<br>(see page 31).                                                                                                    |
| A01<br>(under menu<br>level "Online")               | <i>Display:</i><br>4.020.5 [mA]<br>(or 3.6 or 22.0 mA on error; see function "Fu23", page 31)                                                                                                    |

|                              | Function group: OPEN COLLECTOR OUTPUT                                                                                                    |
|------------------------------|----------------------------------------------------------------------------------------------------|
| Pulse value                  | The pulse value indicates the amount of flow corresponding to one pulse.<br>This function is available only if the setting "PULS" is selected in function "Fu20"<br>(see page 31).<br>The engineering units for pulse value can be selected in function "Fu11"<br>(see page 26).<br>Select the pulse value so that the pulse frequency for maximum flow does not<br>exceed 100 Hz.<br><b>Selection:</b><br>four-digit number with floating decimal point, e.g. 1.000 m <sup>3</sup> /pulse<br>Factory setting: <i>dependent</i> on nominal diameter and type of fluid (gas, liquid),<br>see table on page 54                                                                                                    |
| Pulse width                  | The pulse width can be set in the range 0.052.00 s.<br>This function is only available if the setting "PULS" is selected in function "Fu20"<br>(see page 31).<br>Selection:<br>three-digit number with fixed decimal point: 0.052.00 [s]<br>Factory setting: 0.5 [s]<br>Note!<br>• Non-Ex, Ex i and Ex d version (switch position "passive"): 0V = no pulse<br>• Ex d version (switch position "active"): 0V = pulse value (inverted pulse signal)<br>If the frequency resulting from the selected pulse value at actual flow is too<br>large (selected pulse width B ≥ T2), then the pulse width is automatically<br>reduced to half the periodicity (50/50 duty cycle).<br>B < T/2<br>B ≥ T/2<br>B = pulse width<br>B = pulse width |
| Simulation<br>(pulse output) | <ul> <li>With this function predefined frequency signals can be simulated, for example, to check any instruments connected.</li> <li>This function is only available if the setting "PULS" is selected in function "Fu20" (see page 31).</li> <li>Note!</li> <li>The simulation affects only the simulated three-wire pulse output, i.e. totaliser and flow display are operating normally.</li> <li>During simulation the function "Stat" shows the warning message "E206".</li> <li>Selection:</li> <li>OFF - 1 [Hz] - 50 [Hz] - 100 [Hz]</li> <li>Display of output frequency which is calculated using the actual flow rate.</li> </ul>                                                                                           |
| frequency                    | This function is only available if the setting "PULS " is selected in function<br>"Fu20" (see page 31).<br><i>Display:</i><br>four-digit number with floating decimal point: 0.000100.0 [Hz]                                                                                                    |

|                                      | Function group: DISPLAY<br>HART: Display                                                                                                    |
|--------------------------------------|----------------------------------------------------------------------------------------------------|
| Display mode<br>dISP<br>Display mode | Selecting the variable to be displayed during normal operation ("HOME position" = standard display).<br>If you change the factory setting, please attach an adhesive label showing the engineering unit to the field provided on the local display. |
|                                      | Selection:<br>PErc = Display flow rate in %<br>rAtE = Display flow rate (volume/time, see page 25)<br>Ltot = Display totaliser (see page 25)<br>Htot = Display totaliser overflow (see page 25)                                                     |
|                                      | <ul> <li>Note!</li> <li>For setting "PErc", the value shown on the display refers to the full scale value set in function "FS" (see page 31)</li> <li>Display damping is set with function "Fu22" (see page 31)</li> </ul>                          |
| Reset<br>totaliser                   | This function sets the totaliser (incl. overruns) to "zero" (reset).                                                                                                    |
| Fuyi                                 | Selection:<br>ESC = Totaliser will not be reset<br>rESE = Totaliser is reset to zero                                                                                                    |
|                                      |                                                                                                    |
|                                      |                                                                                                    |
|                                      |                                                                                                    |
|                                      |                                                                                                    |
|                                      |                                                                                                    |
|                                      |                                                                                                    |
|                                      |                                                                                                    |
|                                      |                                                                                                    |
|                                      |                                                                                                    |
|                                      |                                                                                                    |
|                                      |                                                                                                    |

|                                           | Function group: SYSTEM PARAMETERS<br>HART: System Parameters                                                                                                    |
|-------------------------------------------|----------------------------------------------------------------------------------------------------|
| Customer code<br>Fu50<br>Customer<br>code | <ul> <li>Selecting a personal code number by which programming can be enabled.<br/>The following points should be noted:</li> <li>The code number can only be altered when programming has been enabled.</li> <li>When programming is locked this function is not available and access to the personal code number by third parties is not possible.</li> <li>Programming is <b>always</b> enabled with customer code "0".</li> <li>All functions are accessible when operating with the HART handheld terminal.<br/>This is independent of the customer code used. If the customer code is altered using the handheld terminal, then the new code applies to local operation afterwards. Data transmission from the handheld terminal to the Prowirl 77 can be locked using the function "Code-entry" shown below. This function cannot be seen on the handheld terminal when data transmission is locked.</li> <li>Input:<br/>max. four-digit number: 09999<br/>Factory setting: 77</li> </ul>                                                                                                    |
| Access code<br>E a d E<br>Code entry      | All data of the Prowirl 77 measuring system are protected against unauthorised changes. Only by entering a code number is programming enabled and the settings of the instrument can then be changed.<br>If in any function the keys "+/-" are pressed, then the measuring system jumps automatically into this function and the display shows the "CodE" prompt to enter the code number (77 (factory set) or personal code number (see above, function "Fu50")<br>Lock programming: After jumping to the HOME position, programming is locked again after 60 seconds if no key is pressed during this time.<br>Programming can also be locked by entering any number (not the code number) in this function.<br>Note!<br>If you can no longer find your personal code number, then the Endress+Hauser Service Organisation will be pleased to help you.<br>Data transmission from the HART handheld terminal to the Prowirl 77 is locked by entering "-1" in the function "Code entry" in the handheld terminal.<br>Data transmission can then only be enabled by entering the access code already stored in the Prowirl 77. The function "Customer-Code" cannot, therefore, be seen on the handheld terminal when data transmission is locked.<br>Input:<br>max. four-figure number: 09999<br>Factory setting: 0 |

| Meter<br>status<br>5 E R E<br>Status                   | The appropriate error message is shown in this function if the Prowirl 77 measuring system recognises an error. This function is only available if an error has occurred. Errors which occur during operation are shown by a flashing display.                                                                                                    |  |  |  |  |
|--------------------------------------------------------|----------------------------------------------------------------------------------------------------|--|--|--|--|
|                                                        | <ul> <li>The appropriate error message is shown in this function if the Prowirl 77 measuring system recognises an error. This function is only available if an error has occurred. Errors which occur during operation are shown by a flashing display.</li> <li>A list of all system errors and alarm messages is given on page 39.</li> <li>Note!</li> <li>When more than one error is present, the one with the highest priority is displayed.</li> <li>When operating in the programming mode, no system or warning messages will be shown (except when in functions "Fu00", "Fu01", "Fu02", "Fu03", "Fu25" and "Fu33", i.e. all functions displaying measured values).</li> <li>Once the error has been corrected, the normal measured value will again be shown on the display.</li> </ul> |  |  |  |  |
| Software-<br>version<br>F u 5 3<br>Software<br>Version | Display of current software version.<br>The numbers have the following meaning:<br>1.1.02<br>Number changes if minor alterations have been made to the new<br>software. This also applies to special versions of the software.<br>Number changes if the new software contains additional functions<br>Number changes if basic alterations have been made to<br>the software.                                                                                                    |  |  |  |  |
| Hardware-<br>rersion<br>F u 5 5<br>Hardware<br>Version | Display of current hardware version.<br>The numbers have the following meaning:<br>1.1.02<br>Number changes if minor alterations have been made to the new hardware. This also applies to special versions of the hardware.<br>Number changes if the new hardware contains additional functions.<br>Number changes if basic alterations have beebmade to the hardware.                                                                                                    |  |  |  |  |

|                               | Function group: MEASURING SYSTEM DATA<br>HART: Sensor Data                                                                                                    |  |
|-------------------------------|----------------------------------------------------------------------------------------------------|--|
| Fluid<br><i>RPPL</i><br>Fluid | Selects whether a fluid or a gas (or steam) is to be measured.<br>The nominal diameter and the setting selected here define the filter setting of the preamplifier.<br>Note!<br>Changing settings in this function also requires a change in the full scale value (function "FS", see page 31). |  |
|                               | Selection:<br>LI = flow measurement for liquids<br>GAS = flow measurement for gas/steam<br>Factory setting: <i>according to order;</i> if not specified by the customer, " <i>LI</i> " is set.                                                                                                  |  |
| Nominal<br>diameter           | Selecting the nominal diameter of the flowmeter.                                                                                                    |  |
| 0 d n<br>DN                   | Caution!<br>Any alteration to the nominal diameter affects the entire measuring system and<br>is only required when replacing the flowmeter electronics. It is then necessary to<br>enter a new K-factor in function "CALF" (see below).                                                        |  |
|                               | <b>Selection:</b><br>15 - 25 - 40 - 50 - 80 - 100 - 150 - 200 - 250 - 300<br>Factory setting: <i>dependent</i> on the flowmeter                                                                                                    |  |
| K-factor<br>sensor            | The K-factor describes how many vortices per unit volume (1 dm <sup>3</sup> ) occur in the sensor. This value is determined in the factory by calibration and then printed on the meter body.                                                                                                   |  |
| K-factor                      | Caution!<br>The K-factor should not be altered under normal circumstances.                                                                                                    |  |
|                               | In order to provide an exact value of K-factors below 1.000 they are shown on the display in logarithmic form: "X.XXX -y"                                                                                                    |  |
|                               | Example:<br>0.9871 is shown as " <b>9.871</b> -1"<br>0.03620 is shown as " <b>3.520</b> -2"                                                                                                    |  |
|                               | <b>Input:</b><br>four-digit number with floating decimal point<br>Min. adjustable value: 1.000 -2 (pulse/dm <sup>3</sup> ) corresponds to 0.010 (pulse/dm <sup>3</sup> )<br>Max. adjustable value: 999.9 (pulse/dm <sup>3</sup> )<br>Factory setting: <i>dependent</i> on the flowmeter         |  |
|                               |                                                                                                    |  |
|                               |                                                                                                    |  |
|                               |                                                                                                    |  |
|                               |                                                                                                    |  |

|                                                                          | Function group: MEASURING SYSTEM DATA<br>HART: Sensor Data                                                                                                    |
|--------------------------------------------------------------------------|----------------------------------------------------------------------------------------------------|
| Sensor<br>temperature<br>coefficient<br>F u 5 3<br>Body<br>expan. coeff. | The temperature coefficient describes the effects of process temperature on the calibration of the instrument. This coefficient is a function of the meter body and is correctly adjusted in the factory. It must only be altered if a meter body mad of another material is mounted at a later date.<br>A setting in this function affects the internal totaliser and the 420 mA current output or the scaleable pulse output. It has no effect on the PFM output signal (function "Fu20", see page 31). Any setting in this function affects measureme only if the value of the process temperature "Fu64" is set to a different value than the factory setting 293 K.<br><b>Input:</b> four-digit fixed decimal point: 1.0009.999 (·10 <sup>-5</sup> / Kelvin)<br>Factory setting: <b>4.88</b> (·10 <sup>-5</sup> / Kelvin) for stainless steel A351-CF3M (1.4404)                                                                                                    |
| Process<br>temperature         F υ 6 Ч         Ave. process<br>temp      | The flowmeter (measuring pipe and bluff body) expands according to the process temperature and affects the calibration of the instrument. This effect is proportional to the difference from the calibration temperature 293 K (20°C). By entering the average process temperature, the internal totaliser and the 420 mA current output or scaleable pulse output are thus corrected. The PFM output signal, however, cannot be corrected internally. The output signal is selected in function "Fu20" (see page 31). The various output signals are described in section "Electrical Connections" (see page 15). Only an external correction can be made with changing operating temperature or if the PFM output signal is set in the function "Fu20", e.g. in the Compart DXF 351 flowcomputer. In this case the factory set value 293 K (20°C) will be used and the temperature coefficient of the sensor (4.88 · 10 <sup>-5</sup> /Kelvin for A351-CF3M (1.4404) meter body) will be set in the flowcomputer (see function "Fu63"). <b>Input:</b> Number with fixed decimal point 0999 K (Kelvin); this corresponds to -273726 °C Factory setting: <b>293 K</b> ; this corresponds to 20 °C Caution: The approved operating temperature of the measuring system is not affected I this setting. Note therefore the application limits given in Section 9 "Technical Data" (see page 49). |
| Amplification<br>Fυ55<br>Ampl. Gain                                      | <ul> <li>All Prowirl 77 flowmeters are set for optimum operation at process conditions stated by the customer when ordering.</li> <li>Under certain process conditions the effects of interference signals (e.g. by strong vibration) can be suppressed by adjusting the amplifier. Adjusting the amplifier can also extend the measuring range:</li> <li>For slow flowing liquid with low density and weak interference effects → choose a higher amplification level</li> <li>For fast flowing fluid with high density and strong interference effects (plant vibration) or pressure pulses → choose a lower amplification level</li> <li>An incorrectly set amplifier can have the following consequences:</li> <li>The measuring range is limited so that small flow rates are no longer detection or indicated → increase amplification.</li> <li>Unwanted interference effects are detected so that flow is still indicated even under no-flow conditions → reduce amplification.</li> <li>Selection: <ul> <li>a very low</li> <li>a low</li> <li>mor</li> <li>normal</li> <li>a high</li> </ul> </li> </ul>                                                                                                    |

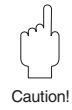

# 7 Trouble-shooting

The Prowirl 77 measuring system operates without the need for maintenance. However, if a fault should occur or incorrect measurements are suspected, then the following instructions will be of help in identifying the cause of and remedying any possible errors.

Warning!

- All local regulations and all safety instructions in this operating manual are to be strictly observed when making electrical connections.
- All data and regulations on Ex instruments in the separate Ex documentation are to be strictly observed.

Errors and faults identified by the continuous self-monitoring system can be called up using the HART interface or display.

The Prowirl 77 measuring system distinguishes between two kinds of errors:

#### System error

This error directly affects flow measurement  $\rightarrow$  remedy the error immediately.

- The operating status LED does not light up.
- Response of the current output  $\rightarrow$  see Function "Fu23", (see page 31).
- The scaleable pulse output is not alive and no pulses are present.
- The totaliser remains at the last registered value.
- An error code is displayed in the HOME position and in the function "Stat" of the local display.
- An error code is displayed in the function "Status: err/warn" of the HART operating matrix.

|       | System error                                                                                           | rs                                                               |
|-------|----------------------------------------------------------------------------------------------------|------------------------------------------------------------------|
| Code  | Cause                                                                                                  | Remedy                                                           |
| E101  | Defective sensor                                                                                       | Check and, if necessary, replace the sensor through E+H Service  |
| E102  | EEPROM error (checksum error)                                                                          | Contact E+H Service                                              |
| E 103 | Communication error with sensor                                                                        | Power up the measuring system or contact<br>E+H Service          |
| E106  | Download active<br>i.e. configuration data are being digitally<br>transmitted to the Prowirl 77 system | The sensor will operate normally again once download is finished |
| E116  | An error has occurred during the download of configuration data                                        | Reload the configuration data                                    |

#### Warnings

These errors do not affect flow measurement directly  $\rightarrow$  The measurement system continues to measure, however the electrical output signal may be incorrect.

- The operating status LED remains lit.
- The actual measured value flashes in the HOME position of the local display.
- An error code is displayed in the function "Stat" of the local display or in the function "Status: err/warn" of the Hart operating matrix.

|      | Warnings                                                       |                                                                                                    |
|------|----------------------------------------------------------------|----------------------------------------------------------------------------------------------------|
| Code | Cause                                                          | Remedy                                                                                                    |
| E203 | The measuring range of the current output is exceeded          | Check the application (flow rate too high?)<br>or readjust the full scale value ("FS" see<br>page 31)             |
| E204 | The measuring range of the pulse output is exceeded            | Check the application (flow rate too high?)<br>or readjust the pulse value ("PSCA"<br>see page 33)                |
| E205 | Current output in simulation mode                              | See function "Fu24" page 32                                                                                       |
| E206 | Pulse output in simulation mode                                | See function "Fu32" page 33                                                                                       |
| E211 | Correct value of totaliser is not guaranteed (check sum error) | Interrupt power supply briefly. In case of repeated warning $\rightarrow$ reset totaliser (see "Fu41" on page 34) |

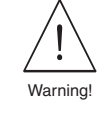

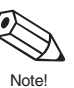

When more than one error is present, the one with the highest priority is displayed first. When operating in the programming mode, no system or warning messages will be shown on the local display except when in the functions "Fu00", "Fu01", "Fu02", "Fu03", "Fu25" and "Fu33" (i.e. all functions displaying measured values). Once the error has been corrected, the normal measured value will again be shown on the local display.

The Prowirl 77 measuring system is fitted with an LED to indicate its operating status. This can be seen through the glass cover of those instruments which have a local display.

The LED can only be seen on those instruments without a local display once the aluminium cover to the electronics and wiring compartments has been removed.

#### LED does not light up

- Has the wiring been done according to the wiring diagrams on pages 15 ff?
- Is the polarity of the power supply correct?
- Is there a voltage between 12 V and 30 V (Ex d/XP: between 15 V and 36 V) at Terminals 1 and 2 of the Prowirl 77? (Check the load on the cabling and any connected devices)
- The self-monitoring system has detected a system error (see page 39).

#### Local display flashes

- If the normal measured value flashes, then a warning is indicated (see page 39).
- If the figures "9999" flashes on the local display, then the current measured value can no longer be shown in the units selected. In such cases a larger scale of units must be selected in the function "Unit" (or "Fu11" for the totaliser).

#### No flow signal

- For liquids: Is the pipeline completely filled? The pipeline must always be completely filled to ensure accurate and reliable flow measurement.
- Has all packing material and protective disks been removed from the meter body?
- Is the electrical output signal ("Fu20") set correctly?

#### Flow signal under no-flow conditions

Is the flowmeter subject to vibrations greater than 1g? In such cases flow may be indicated under no-flow conditions due to the frequency and direction of oscillations (see "Technical Data", page 49).

Remedial procedure on flowmeter:

- Turn the sensor through 90°. The measuring system is most responsive to vibration in the direction of sensor displacement. The vibration has less effect on the measuring system in other axes.
- The amplification can be reduced using the function "Fu65" (see page 38).

Remedial procedure with mechanical layout of the installation:

- If the source of the vibration (e.g. pump or valve) can be identified, then decoupling or supporting the source can reduce vibration.
- Supporting the pipeline near the flowmeter.

#### Poor or strongly varying flow signal

- Is the fluid to be measured single-phase and homogeneous? The fluid must be single-phase and homogeneous, and the pipeline always completely filled to ensure accurate and reliable flow measurement. In many cases the measuring result may be improved under poor conditions by taking the following measures:
  - For liquids with low gas content in horizontal pipelines, the flowmeter should be mounted with the head pointing downward or to one side. This improves the measuring signal as the sensor is positioned away from any gas bubbles.
  - For liquids with low solids content, the electronic housing should not be mounted pointing downward.
  - For steam or gas with low liquid content, the electronic housing should not be mounted pointing downward.
- Do the inlet and outlet sections correspond to the mounting instructions on page 10?
- Are gaskets of the correct internal diameter (not smaller than the pipeline) and correctly centred?
- Is the static pressure sufficiently large to prevent cavitation at the flowmeter?
- Is the flow within the measuring range of the flowmeter (see "Technical Data" page 49)?

The start of the measuring range depends on the density and viscosity of the fluid which in turn are functions of temperature. With gases and steam, density is also a function of pressure.

- Are pressure pulsations superimposed on the operating pressure (e.g. due to piston pumps)? These pulsations may affect vortex shedding if they have a similar frequency to that of the vortex shedding itself.
- Have the correct units been selected for flow ("Unit") or totaliser ("Fu11")?
- Have the current output ("FS") or pulse value ("PSCA") been set correctly?
- Have the fluid ("APPL") and nominal diameter ("dn") been set correctly? "APPL" must be set to "Ll" for liquids, and set to "GAS" for gases and steam. The nominal diameter of the flowmeter must agree with the setting "dn". The settings in these two functions determine the filter settings and can thus affect the measuring range.
- Does the K-factor of the instrument agree with the setting in the function "CALF"?

#### Maintenance / Calibration

If correctly installed, the meter will operate without maintenance. If installed as a production quality-relevant (ISO 9000) measurement point, the Prowirl 77 can be recalibrated by Endress+Hauser on accredited calibration rigs, traceable according to EN 45001, and supplied with an internationally recognized certificate according to EA (European cooperation for Accreditation of Laboratories).

# 8 Dimensions and Weights

#### Note!

The explosion proof instrument has a different housing with separate wiring compartment cover. Please refer to the separate Ex documentation.

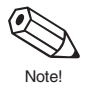

### 8.1 Dimensions Prowirl 77 W

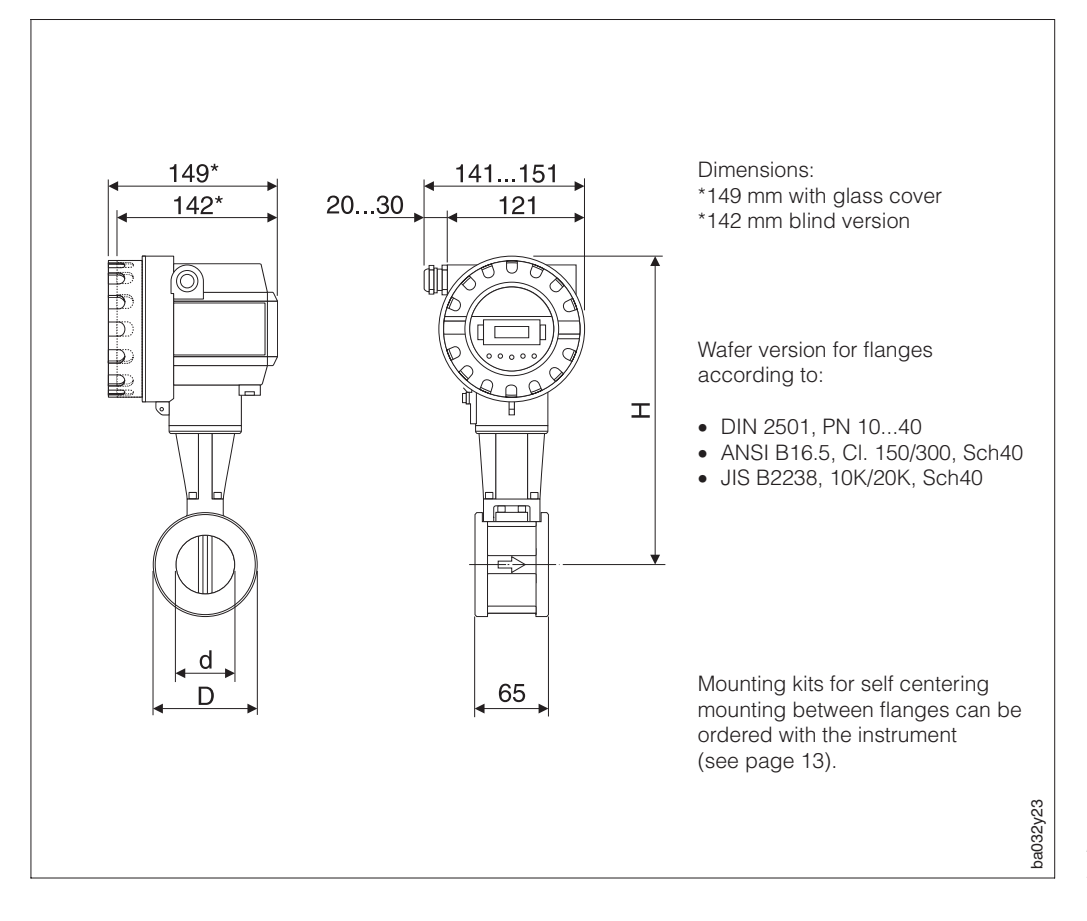

Fig. 24 Dimensions of Prowirl 77 W

For the high/low temperature option, H increases by 40 mm and the weight by approx. 0.5 kg.

| DN        |       | d      | D     | н    | Weight |
|-----------|-------|--------|-------|------|--------|
| DIN / JIS | ANSI  | [mm]   | [mm]  | [mm] | [kg]   |
| 15        | 1/2"  | 16.50  | 45.0  | 247  | 3.0    |
| 25        | 1"    | 27.60  | 64.0  | 257  | 3.2    |
| 40        | 11⁄2" | 42.00  | 82.0  | 265  | 3.8    |
| 50        | 2"    | 53.50  | 92.0  | 272  | 4.1    |
| 80        | 3"    | 80.25  | 127.0 | 286  | 5.5    |
| 100       | 4"    | 104.75 | 157.2 | 299  | 6.5    |
| 150       | 6"    | 156.75 | 215.9 | 325  | 9.0    |

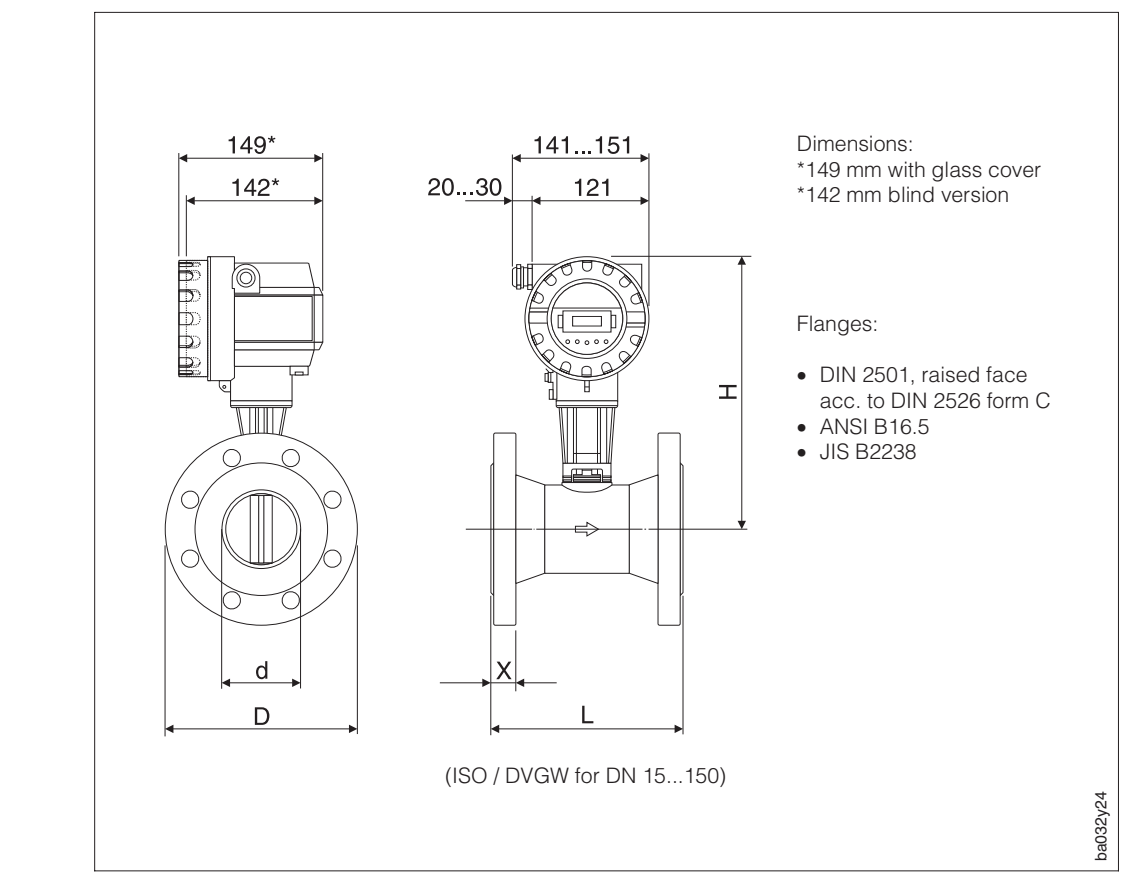

## 8.2 Dimensions Prowirl 77 F

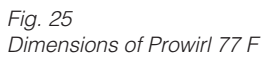

| For the | high/low  | temperature | option, H | l increases | by 40 mm | and the | weight by |
|---------|-----------|-------------|-----------|-------------|----------|---------|-----------|
| approx  | . 0.5 kg. |             |           |             |          |         |           |

| DN         | Standard        | Pressure | d         | D     | Н    | L    | Х    | Weight |
|------------|-----------------|----------|-----------|-------|------|------|------|--------|
|            |                 | rating   | [mm]      | [mm]  | [mm] | [mm] | [mm] | [kg]   |
|            | DIN             | PN 40    | 17.3      | 95.0  |      |      |      |        |
|            |                 | Cl. 150  | 15.7      | 88.9  |      |      |      |        |
|            | ANSI SCI ILD 40 | Cl. 300  | 15.7      | 95.0  |      |      |      |        |
| 15 / 1⁄2"  |                 | Cl. 150  | 13.9      | 88.9  | 248  | 200  | 17   | 5.0    |
|            | ANSI SCHED OU   | Cl. 300  | 13.9      | 95.0  |      |      |      |        |
|            | JIS SCHED 40    | CI. 20K  | 16.1      | 95.0  |      |      |      |        |
|            | JIS SCHED 80    | CI. 20K  | 13.9      | 95.0  |      |      |      |        |
|            | DIN             | PN 40    | 28.5      | 115.0 |      |      |      | 7.0    |
|            |                 | Cl. 150  | 26.7      | 107.9 |      | 200  | 19   |        |
|            | ANSI SCHED 40   | Cl. 300  | 26.7      | 123.8 | 255  |      |      |        |
| 25 / 1"    | ANSI SCHED 80   | Cl. 150  | 24.3      | 107.9 |      |      |      |        |
|            |                 | Cl. 300  | 24.3      | 123.8 |      |      |      |        |
|            | JIS SCHED 40    | CI. 20K  | 27.2      | 125.0 |      |      |      |        |
|            | JIS SCHED 80    | CI. 20K  | 24.3      | 125.0 |      |      |      |        |
|            | DIN             | PN 40    | 43.1      | 150   |      |      |      |        |
|            |                 | Cl. 150  | 40.9      | 127   |      |      |      |        |
|            | ANSI SCHED 40   | Cl. 300  | 40.9      | 155.6 |      |      |      |        |
| 40 / 11⁄2" |                 | Cl. 150  | 38.1      | 127   | 263  | 200  | 21   | 10     |
|            | ANSI SCHED OU   | CI. 300  | 38.1      | 155.6 |      |      |      |        |
|            | JIS SCHED 40    | CI. 20K  | 41.2      | 140   |      |      |      |        |
|            | JIS SCHED 80    | CI. 20K  | 38.1      | 140   | ]    |      |      |        |
|            |                 | Contir   | nued next | page  |      |      |      |        |

| DN        | Standard      | Pressure       | d      | D     | Н    | L       | Х    | Weight |
|-----------|---------------|----------------|--------|-------|------|---------|------|--------|
|           |               | rating         | [mm]   | [mm]  | [mm] | [mm]    | [mm] | [kg]   |
|           | DIN           | PN 40          | 54.5   | 165   |      |         |      |        |
|           | ANSI SCHED 40 | Cl. 150        | 52.6   | 152.4 |      |         |      |        |
|           |               | CI. 300        | 52.6   | 165   |      |         |      |        |
| 50 / 2"   | ANSI SCHED 80 | CI. 150        | 49.2   | 152.4 | 270  | 200     | 24   | 12     |
|           |               | Cl. 10K        | 52.7   | 155   |      |         |      |        |
|           | JIS SCHED 40  | CI. 20K        | 52.7   | 155   |      |         |      |        |
|           |               | Cl. 10K        | 49.2   | 155   |      |         |      |        |
|           |               | Cl. 20K        | 49.2   | 155   |      |         |      |        |
|           | DIN           | PN 40          | 82.5   | 200   |      |         |      |        |
|           | ANSI SCHED 40 | Cl. 150        | 78     | 190.5 |      |         |      |        |
|           |               | CI. 300        | 72 7   | 100.5 |      |         |      |        |
| 80 / 3"   | ANSI SCHED 80 | CL 300         | 73.7   | 210   | 283  | 200     | 30   | 20     |
|           |               | Cl. 10K        | 78.1   | 185   | -    |         |      |        |
|           | JIS SCHED 40  | Cl. 20K        | 78.1   | 200   |      |         |      |        |
|           | IIS SCHED 80  | Cl. 10K        | 73.7   | 185   |      |         |      |        |
|           |               | Cl. 20K        | 73.7   | 200   |      |         |      |        |
|           | DIN           | PN 16          | 107.1  | 220   |      |         |      |        |
|           |               | PN 40          | 107.1  | 235   |      |         | 33   |        |
|           | ANSI SCHED 40 | CI. 150        | 102.4  | 228.0 |      |         |      |        |
| 100 / 4"  |               | CI. 300        | 97     | 228.6 | 205  | 250     |      | 27     |
| 100/4     | ANSI SCHED 80 | Cl. 300        | 97     | 254   | 295  | 230     |      | 21     |
|           |               | Cl. 10K        | 102.3  | 210   |      |         |      |        |
|           | JIS SCHED 40  | Cl. 20K        | 102.3  | 225   |      |         |      |        |
|           | JIS SCHED 80  | Cl. 10K        | 97     | 210   |      |         |      |        |
|           |               | CI. 20K        | 97     | 225   |      |         |      |        |
|           | DIN           | PN 16          | 159.3  | 285   | 319  |         |      |        |
|           |               | CL 150         | 154.2  | 279.4 |      |         |      |        |
|           | ANSI SCHED 40 | CI. 300        | 154.2  | 317.5 |      |         | 38   |        |
| 150 / 6"  |               | Cl. 150        | 146.3  | 279.4 |      | 300     |      | 51     |
|           | ANSI SCHED 80 | Cl. 300        | 146.3  | 317.5 |      |         |      |        |
|           | JIS SCHED 40  | Cl. 10K        | 151    | 280   |      |         |      |        |
|           |               | CI. 20K        | 151    | 305   |      |         |      |        |
|           | JIS SCHED 80  | CI. 10K        | 146.3  | 280   |      |         |      |        |
|           |               | PN 10          | 140.5  | 303   |      |         |      | 63     |
|           | DIN           | PN 16          | 207.3  | 340   |      | 300     |      | 62     |
|           | DIN           | PN 25          | 2006 F | 360   |      |         |      | 68     |
| 200 / 8"  |               | PN 40          | 200.5  | 375   | 348  |         | 43   | 72     |
|           | ANSI SCHED 40 | Cl. 150        |        | 342.9 |      |         |      | 64     |
|           |               | Cl. 300        | 202.7  | 381   |      |         |      | 76     |
|           | JIS SCHED 40  | CI. 10K        |        | 330   |      |         |      | 58     |
|           |               | DI. 20K        |        | 300   |      |         |      | 88     |
|           | DIN           | PN 16          | 260.4  | 405   |      |         |      | 92     |
|           | DIN           | PN 25          | 050.0  | 425   |      |         |      | 100    |
| 250 / 10" |               | PN 40          | 258.8  | 450   | 375  | 380     | 49   | 111    |
|           | ANSI SCHED 40 | Cl. 150        |        | 406.4 |      |         |      | 92     |
|           |               | CI. 300        | 254.5  | 444.5 |      |         |      | 109    |
|           | JIS SCHED 40  | Cl. 10K        |        | 400   |      |         |      | 90     |
|           |               | CI. 20K        |        | 430   |      |         |      | 104    |
|           |               | PN 10<br>PN 16 | 309.7  | 445   |      |         |      | 121    |
|           | DIN           | PN 25          | 0.07   | 485   |      | 398 450 |      | 140    |
| 300 / 12" |               | PN 40          | 307.9  | 515   | 398  |         | 53   | 158    |
| 000712    |               | Cl. 150        |        | 482.6 |      |         |      | 143    |
|           |               | Cl. 300        | 304.8  | 520.7 |      |         |      | 162    |
|           | JIS SCHED 40  | Cl. 10K        | 00110  | 445   |      |         |      | 119    |
|           |               | CI. 20K        |        | 480   |      |         |      | 139    |

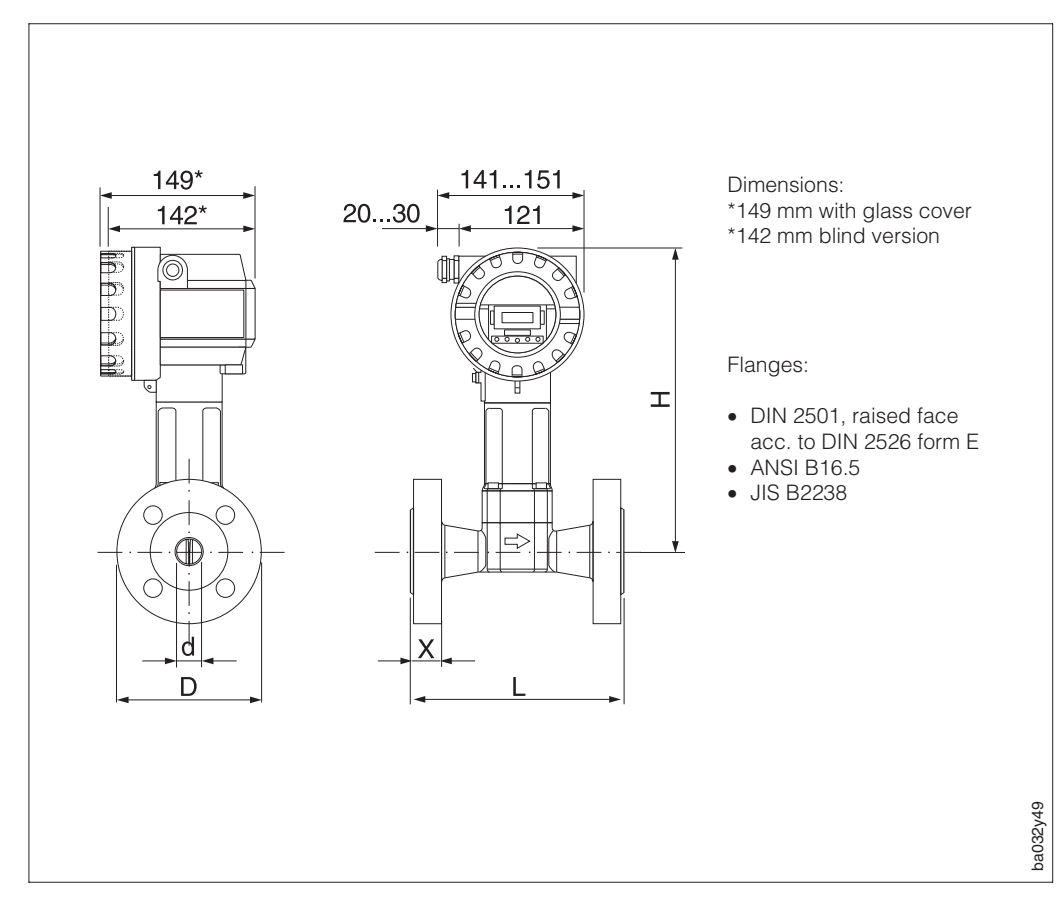

8.3 Dimensions of Prowirl 77 H

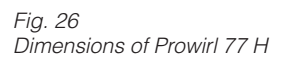

| DN         | Standard      | Pressure | d     | D     | Н    | L    | X    | Weight |
|------------|---------------|----------|-------|-------|------|------|------|--------|
|            |               | rating   | [mm]  | [mm]  | [mm] | [mm] | [mm] | [kg]   |
|            | DIN           | PN 160   | 17.3  | 105   |      |      |      | 7      |
| 15 / 1⁄2"  | ANSI SCHED 80 | Cl. 600  | 13.9  | 95,3  | 288  | 200  | 22.4 | 6      |
|            | JIS SCHED 80  | CI. 40K  | 13.9  | 115   |      |      |      | 8      |
|            |               | PN 100   | 28.5  | 140   |      |      |      | 11     |
| 25 / 1"    | DIN           | PN 160   | 27.9  | 140   | 205  | 200  | 26.4 | 11     |
| 20/1       | ANSI SCHED 80 | Cl. 600  | 24.3  | 124   | 290  | 200  | 20.4 | 9      |
|            | JIS SCHED 80  | CI. 40K  | 24.3  | 130   |      |      |      | 10     |
|            |               | PN 100   | 42.5  | 170   |      |      |      | 15     |
| 10 / 11/4" | DIN           | PN 160   | 41.1  | 170   | 202  | 200  | 20.0 | 15     |
| 40 / 172   | ANSI SCHED 80 | CI. 600  | 38.1  | 155.4 | 303  | 200  | 30.9 | 13     |
|            | JIS SCHED 80  | CI. 40K  | 38.1  | 160   |      |      |      | 14     |
|            |               | PN 64    | 54.5  | 180   |      | 200  |      | 17     |
|            | DIN           | PN 100   | 53.9  | 195   | 310  |      |      | 19     |
| 50 / 2"    |               | PN 160   | 52.3  | 195   |      |      | 32.4 | 19     |
|            | ANSI SCHED 80 | CI. 600  | 49.2  | 165.1 |      |      |      | 14     |
|            | JIS SCHED 80  | CI. 40K  | 49.2  | 165   |      |      |      | 15     |
|            |               | PN 64    | 81.7  | 215   |      |      |      | 24     |
|            | DIN           | PN 100   | 80.9  | 230   |      |      |      | 27     |
| 80 / 3"    |               | PN 160   | 76.3  | 230   | 323  | 200  | 38.2 | 27     |
|            | ANSI SCHED 80 | CI. 600  | 73.7  | 209.6 |      |      |      | 22     |
|            | JIS SCHED 80  | CI. 40K  | 73.7  | 210   |      |      |      | 24     |
|            |               | PN 64    | 106.3 | 250   |      |      |      | 39     |
|            | DIN           | PN 100   | 104.3 | 265   |      |      |      | 42     |
| 100 / 4"   |               | PN 160   | 98.3  | 265   | 335  | 250  | 48.9 | 42     |
|            | ANSI SCHED 80 | CI. 600  | 97    | 273.1 |      |      |      | 43     |
|            | JIS SCHED 80  | CI. 40K  | 97    | 240   |      |      |      | 36     |
|            |               | PN 64    | 157.1 | 345   |      |      |      | 86     |
|            | DIN           | PN 100   | 154.1 | 355   |      |      |      | 88     |
| 150 / 6"   |               | PN 160   | 146.3 | 355   | 359  | 300  | 63.4 | 88     |
|            | ANSI SCHED 80 | Cl. 600  | 146.3 | 355.6 |      |      |      | 87     |
|            | JIS SCHED 80  | CI.40K   | 146.6 | 325   |      |      |      | 77     |

#### Endress+Hauser

# 8.4 Dimensions Flow Conditioner (DIN)

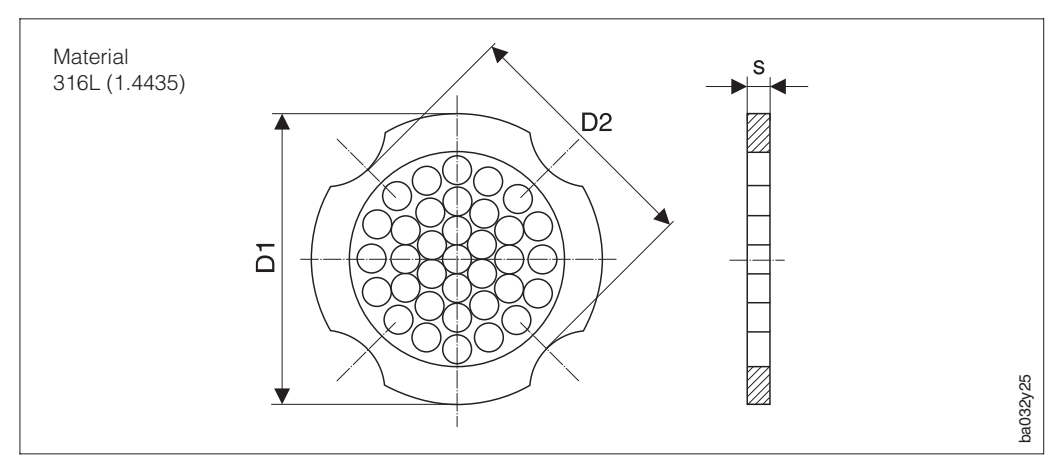

Fig. 27 Flow conditioner

Explanation of entries in column D1 / D2:

| D1: | The flow | conditioner | is clamped | between | bolts | at its | outer  | diameter. |
|-----|----------|-------------|------------|---------|-------|--------|--------|-----------|
| D2: | The flow | conditioner | is clamped | between | bolts | at the | e inde | ntures.   |

|     |                                           | DIN                                       |                            |      |                                      |
|-----|-------------------------------------------|-------------------------------------------|----------------------------|------|--------------------------------------|
| DN  | Pressure rating                           | Centering<br>diameter                     | D1 / D2                    | S    | Weight                               |
|     |                                           | [mm]                                      |                            |      | [kg]                                 |
| 15  | PN 1040<br>PN 64                          | 54.3<br>64.3                              | D2<br>D1                   | 2.0  | 0.04<br>0.05                         |
| 25  | PN 1040<br>PN 64                          | 74.3<br>85.3                              | D1<br>D1                   | 3.5  | 0.12<br>0.15                         |
| 40  | PN 1040<br>PN 64                          | 95.3<br>106.3                             | D1<br>D1                   | 5.3  | 0.3<br>0.4                           |
| 50  | PN 1040<br>PN 64                          | 110.0<br>116.3                            | D2<br>D1                   | 6.8  | 0.5<br>0.6                           |
| 80  | PN 1040<br>PN 64                          | 145.3<br>151.3                            | D2<br>D1                   | 10.1 | 1.4<br>1.4                           |
| 100 | PN 10/16<br>PN 25/40<br>PN 64             | 165.3<br>171.3<br>252.0                   | D2<br>D1<br>D1             | 13.3 | 2.4<br>2.4<br>2.4                    |
| 150 | PN 10/16<br>PN 25/40<br>PN 64             | 221.0<br>227.0<br>252.0                   | D2<br>D2<br>D1             | 20.0 | 6.3<br>7.8<br>7.8                    |
| 200 | PN 10<br>PN 16<br>PN 25<br>PN 40<br>PN 64 | 274.0<br>274.0<br>280.0<br>294.0<br>309.0 | D1<br>D2<br>D1<br>D2<br>D1 | 26.3 | 11.5<br>12.3<br>12.3<br>15.9<br>15.9 |
| 250 | PN 10/16<br>PN 25<br>PN 40<br>PN 64       | 330.0<br>340.0<br>355.0<br>363.0          | D2<br>D1<br>D2<br>D1       | 33.0 | 25.7<br>25.7<br>27.5<br>27.5         |
| 300 | PN 10/16<br>PN 25<br>PN 40/64             | 380.0<br>404.0<br>420.0                   | D2<br>D1<br>D1             | 39.6 | 36.4<br>36.4<br>44.7                 |

Endress+Hauser

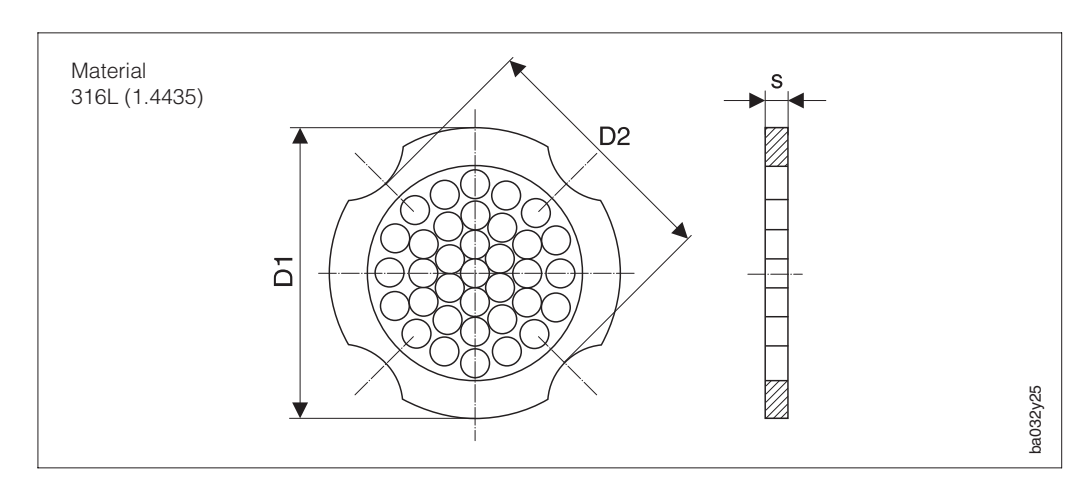

## 8.5 Dimensions Flow Conditioner (ANSI)

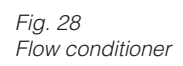

Explanation of entries in column D1 / D2:

| D1: | The flow conditioner is clamped between bolts at its outer diameter. |
|-----|----------------------------------------------------------------------|
| D2: | The flow conditioner is clamped between bolts at the indentures.     |

| ANSI  |                    |                       |           |            |              |  |  |  |  |
|-------|--------------------|-----------------------|-----------|------------|--------------|--|--|--|--|
| DN    | Pressure rating    | Centering<br>diameter | D1 / D2 s |            | Weight       |  |  |  |  |
|       |                    | [mm]                  |           |            | [kg]         |  |  |  |  |
| 1/2"  | Cl. 150<br>Cl. 300 | 51.1<br>56.5          | D1<br>D1  | 2.0        | 0.03<br>0.04 |  |  |  |  |
| 1"    | Cl. 150<br>Cl. 300 | 69.2<br>74.3          | D2<br>D1  | 3.5        | 0.12<br>0.12 |  |  |  |  |
| 11⁄2" | Cl. 150<br>Cl. 300 | 88.2<br>97.7          | D2 5.3 D2 |            | 0.3<br>0.3   |  |  |  |  |
| 2"    | Cl. 150<br>Cl. 300 | 106.6<br>113.0        | D2<br>D1  | 6.8        | 0.5<br>0.5   |  |  |  |  |
| 3"    | Cl. 150<br>Cl. 300 | 138.4<br>151.3        | D1<br>D1  | 10.1       | 1.2<br>1.4   |  |  |  |  |
| 4"    | Cl. 150<br>Cl. 300 | 176.5<br>182.6        | D2<br>D1  | 13.3       | 2.7<br>2.7   |  |  |  |  |
| 6"    | Cl. 150<br>Cl. 300 | 223.9<br>252.0        | D1<br>D1  | 20.0       | 6.3<br>7.8   |  |  |  |  |
| 8"    | Cl. 150<br>Cl. 300 | 274.0<br>309.0        | D2<br>D1  | D2 26.3 D1 |              |  |  |  |  |
| 10"   | Cl. 150<br>Cl. 300 | 340.0<br>363.0        | D1<br>D1  | 33.0       | 25.7<br>27.5 |  |  |  |  |
| 12"   | Cl. 150<br>Cl. 300 | 404.0<br>420.0        | D1<br>D1  | 39.6       | 36.4<br>44.6 |  |  |  |  |

# 9 Technical Data

| Applications          |                                                                                                    |                                                                                                    |  |  |  |  |  |  |
|-----------------------|----------------------------------------------------------------------------------------------------|----------------------------------------------------------------------------------------------------|--|--|--|--|--|--|
| Designation           | Flow measuring sy                                                                                                | vstem "Prowirl 77"                                                                                                    |  |  |  |  |  |  |
| Function              | Measurement of v<br>steam. gases and<br>pressure, the Prov<br>energy and correc                                  | Measurement of volumetric flow rate of saturated steam, superheated<br>steam. gases and liquids. With constant process temperature and<br>pressure, the Prowirl 77 can also output flow rates in units of mass,<br>energy and corrected volumes.                                                                  |  |  |  |  |  |  |
|                       | Operation and system design                                                                                      |                                                                                                    |  |  |  |  |  |  |
| Measurement principle | The Prowirl 77 vor<br>Karman vortex she                                                                          | tex flowmeter operates on the physical principle of edding.                                                                                                    |  |  |  |  |  |  |
| Measurement system    | The "Prowirl 77" in                                                                                              | strument family consists of:                                                                                                    |  |  |  |  |  |  |
|                       | Transmitter:                                                                                                    | Prowirl 77 "PFM"<br>Prowirl 77 "420 mA/HART"<br>Prowirl 77 "PROFIBUS-PA"                                                                                                    |  |  |  |  |  |  |
|                       | Meter body:                                                                                                    | Prowirl 77 W<br>wafer version, DN 15150                                                                                                    |  |  |  |  |  |  |
|                       |                                                                                                    | Prowirl 77 F<br>flanged version, DN 15300,<br>bigger nominal diameters on request                                                                                                    |  |  |  |  |  |  |
|                       |                                                                                                    | Prowirl 77 H<br>high pressure version, DN 15150                                                                                                    |  |  |  |  |  |  |
|                       | Inpu                                                                                                    | it variables                                                                                                    |  |  |  |  |  |  |
| Measured variables    | The average flow frequency of vorte                                                                              | velocity and volumetric flow rate are proportional to the<br>x shedding behind the bluff body.                                                                                                    |  |  |  |  |  |  |
| Measuring ranges      | The measuring rar<br>(see page 54).                                                                              | nge is dependent on the fluid and the pipe diameter                                                                                                    |  |  |  |  |  |  |
|                       | • Full scale value:                                                                                              | - Liquids: v <sub>max</sub> = 9 m/s<br>- Gas / steam: v <sub>max</sub> = 75 m/s<br>(DN 15 v <sub>max</sub> = 46 m/s)                                                                                                    |  |  |  |  |  |  |
|                       | Lower range value                                                                                                | ue: - depends on the fluid density and the<br>Reynolds number, Re <sub>min</sub> = 4000,<br>Re <sub>linear</sub> = 20000 (see page 54)                                                                                                    |  |  |  |  |  |  |
|                       |                                                                                                    | DN 15 / 25: $v_{min} = \frac{6}{\sqrt{\rho}}$ m/s with $\rho$ in $\frac{kg}{m^3}$                                                                                                    |  |  |  |  |  |  |
|                       |                                                                                                    | DN 40300: $v_{min} = \frac{7}{\sqrt{\rho}}$ m/s with $\rho$ in $\frac{kg}{m^3}$                                                                                                    |  |  |  |  |  |  |
| Output variables      |                                                                                                    |                                                                                                    |  |  |  |  |  |  |
| Output signal         | 420 mA (option adjustable                                                                                        | nal with HART); full scale value and time constant are                                                                                                    |  |  |  |  |  |  |
|                       | • PFM; two-wire current pulse output unscaled vortex frequency 0.52850 Hz, pulse width 0.18 ms                   |                                                                                                    |  |  |  |  |  |  |
|                       | Scaleable pulse<br>Open collector (<br>passive: U <sub>max</sub><br>(Ex d<br>active: U <sub>out</sub> =<br>(Ex d | output (pulse width 0.052850 Hz, $f_{max} = 100$ Hz)<br>passive) or voltage pulses (active) choosable:<br>= 30 V, $I_{max} = 10$ mA, $R_i = 500 \Omega$<br>: $U_{max} = 36$ V, $I_{max} = 10$ mA, $R_i = 200 \Omega$ )<br>= 1028 V, $I_{max} = 10$ mA<br>: $U_{max} = 1135$ V, Pull-up resistance 38 k $\Omega$ ) |  |  |  |  |  |  |

| Output variables (continued)           |                                                                                                    |  |  |  |  |  |  |
|----------------------------------------|----------------------------------------------------------------------------------------------------|--|--|--|--|--|--|
| Signal on alarm                        | The following applies for the duration of a fault:         • LED       does not light up         • Current output:       programmable (3.6 mA, 22 mA or supplies values despite error) see page 31         • Open collector / pulse output:       not live and no longer supplies pulses.         • Totaliser       remains at the last value calculated        |  |  |  |  |  |  |
| Load                                   | See graph on page 17                                                                                                    |  |  |  |  |  |  |
| Galvanic isolation                     | The electrical connections are galvanically isolated from the sensor.                                                                                                    |  |  |  |  |  |  |
|                                        | Measuring accuracy                                                                                                    |  |  |  |  |  |  |
| Reference conditions                   | Error limits based on ISO/DIN 11631:<br>• 2030 °C, 24 bar<br>• Calibration rig traceable to national standards                                                                                                    |  |  |  |  |  |  |
| Measured error                         | Liquids < 0.75% o.r. for Re >20000<br>< 0.75% o.f.s. for Re 400020000                                                                                                    |  |  |  |  |  |  |
|                                        | Gas / steam < 1% o.r. for Re >20000<br>< 1% o.f.s. for Re 400020000                                                                                                    |  |  |  |  |  |  |
|                                        | Current output temperature coefficient < 0.03% o.f.s./Kelvin                                                                                                    |  |  |  |  |  |  |
| Repeatability                          | ≤ ±0.25% o.r.                                                                                                    |  |  |  |  |  |  |
|                                        | Operating conditions                                                                                                    |  |  |  |  |  |  |
| Installation instruction               | Any position (vertical, horizontal)<br>For limitations and other recommendations see page 11                                                                                                    |  |  |  |  |  |  |
| Inlet / outlet sections                | Inlet section: minimum 10 x DN<br>Outlet section: minimum 5 x DN<br>(For detailed information on the relationship between pipe installation and<br>pipe internals see page 11)                                                                                                    |  |  |  |  |  |  |
| Ambient temperature                    | <ul> <li>-40+60 °C</li> <li>When mounted outside, it is recommended that it is protected from direct sunlight by a sun shade, especially in warm climates with high process temperatures.</li> </ul>                                                                                                    |  |  |  |  |  |  |
| Ingress protection                     | IP 67 (NEMA 4X)                                                                                                    |  |  |  |  |  |  |
| Shock and vibration resistance         | At least 1 g in every axis over the whole frequency range up to 500 Hz                                                                                                    |  |  |  |  |  |  |
| Electromagnetic<br>compatibility (EMC) | To EN 50081 Part 1 and 2 / EN 50082 Part 1 and 2 and NAMUR industrial standard                                                                                                    |  |  |  |  |  |  |
|                                        | Process conditions                                                                                                    |  |  |  |  |  |  |
| Process temperature                    | <ul> <li>Fluid: Standard sensor -40+260 °C<br/>High/low temperature sensor -200+400 °C<br/>Wafer type instruments of sizes DN 100 (4") and<br/>DN 150 (6") may not be mounted in orientation<br/>according to position B (see page 11) for fluid<br/>temperatures above 200 °C.</li> <li>Seal: Graphite -200+400 °C<br/>Viton - 15+175 °C<br/>Katraz</li> </ul> |  |  |  |  |  |  |
|                                        | Kairez – 20+220 °C<br>Gylon (PTFE) –200+260 °C                                                                                                    |  |  |  |  |  |  |

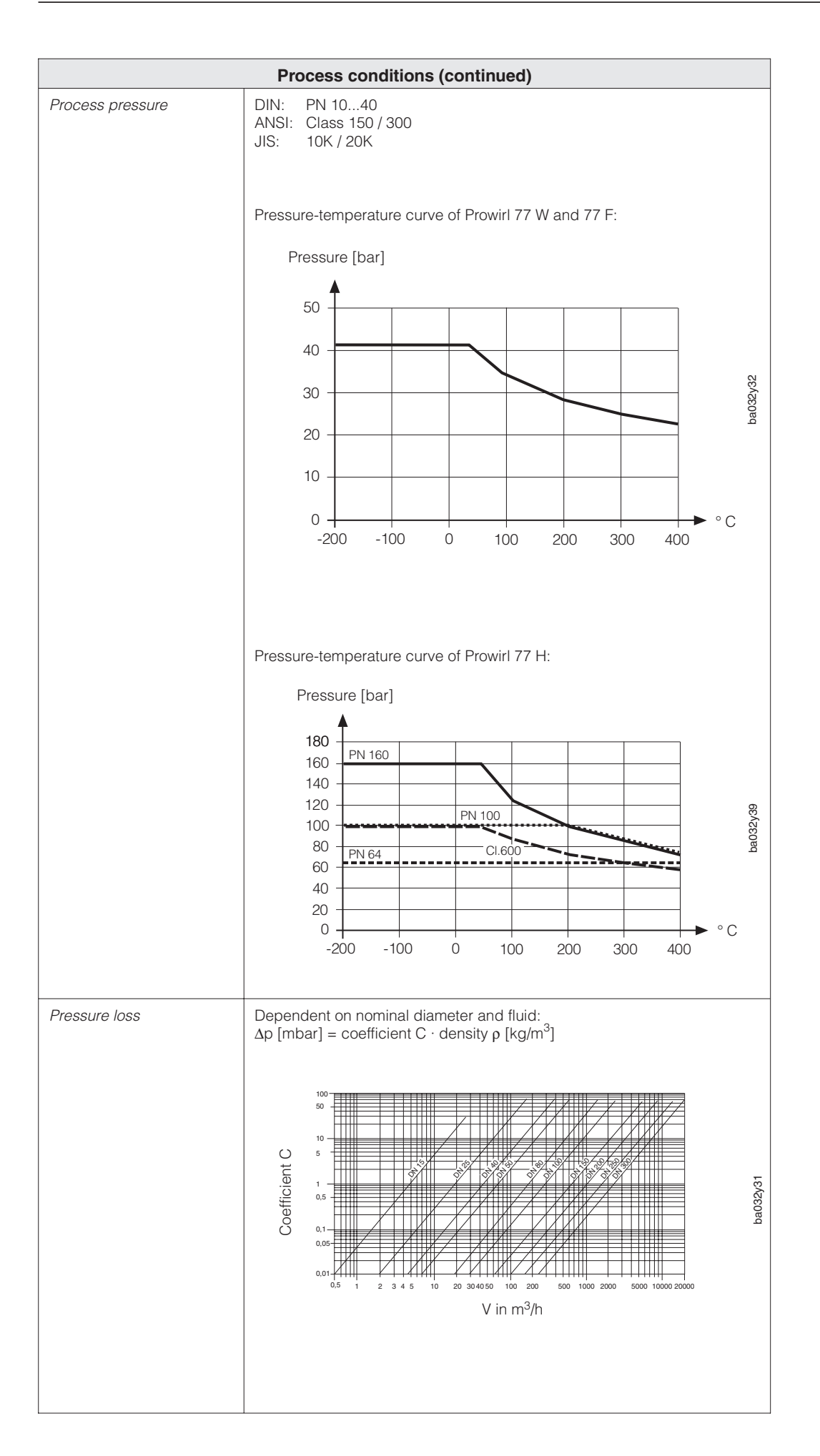

| Mechanical construction                         |                                                                                                    |  |  |  |  |  |  |
|-------------------------------------------------|----------------------------------------------------------------------------------------------------|--|--|--|--|--|--|
| Construction / dimensions                       | See pages 43 ff.                                                                                                    |  |  |  |  |  |  |
| Weight                                          | See pages 43 ff.                                                                                                    |  |  |  |  |  |  |
| Materials:                                      |                                                                                                    |  |  |  |  |  |  |
| Transmitter housing                             | Powder-coated die-cast aluminium                                                                                                    |  |  |  |  |  |  |
| Sensor<br>– Wafer / flange                      | Stainless steel, A351-CF3M (1.4404), complying to NACE MR0175                                                                                                    |  |  |  |  |  |  |
| – Sensor                                        | <ul> <li>Stainless steel</li> <li>wetted parts:</li> <li>Standard and high/low temperature sensor: 316L (1.4435),<br/>complying to NACE MR0175</li> <li>High pressure sensor: A637 (2.4668) (Inconel 718),<br/>complying to NACE MR0175</li> <li>non-wetted parts:</li> </ul> |  |  |  |  |  |  |
|                                                 | – CF3 (1.4306)                                                                                                    |  |  |  |  |  |  |
| – Pipe stand                                    | Stainless steel, 304L (1.4308)                                                                                                    |  |  |  |  |  |  |
| Gaskets                                         | Graphite<br>Viton<br>Kalrez<br>Gylon (PTFE)                                                                                                    |  |  |  |  |  |  |
| Cable entries                                   | Power supply and signal cable (outputs):<br>Cable entry PG 13.5 (511.5 mm) or<br>Thread for cable entries: M20 x 1.5 (811.5 mm)<br>$\frac{1}{2''}$ NPT<br>$G\frac{1}{2''}$                                                                                                    |  |  |  |  |  |  |
| Process connections                             | Wafer: Mounting set (see page 13) for flanges:<br>– DIN 2501, PN 1040<br>– ANSI B16.5, Class 150/300, Sch40<br>– JIS B2238, 10K/20K, Sch40                                                                                                    |  |  |  |  |  |  |
|                                                 | Flange:       – DIN 2501, PN 1040,<br>raised face acc. to DIN 2526 form C         – ANSI B16.5, Class 150/300, Sch40/80<br>(Sch80 DN 15150)         – JIS B2238, 10K/20K, Sch40/80<br>(Sch80 DN 15150)                                                                        |  |  |  |  |  |  |
|                                                 | High pressure: - DIN 2501, PN 64160,<br>raised face acc. to DIN 2526 form E<br>- ANSI B16.5, Class 600, Sch80<br>- JIS B2238, 40K, Sch80                                                                                                    |  |  |  |  |  |  |
|                                                 | User interface                                                                                                    |  |  |  |  |  |  |
| Operation procedure<br>Display<br>Communication | <ul> <li>Local operation using 4 keys for programming all functions in the E+H operating matrix (see page 19)</li> <li>LCD: four-figure with 3 decimal points two-figure with exponent Bar graph as flow indicator in %</li> </ul>                                            |  |  |  |  |  |  |
|                                                 | LED: for status indication                                                                                                    |  |  |  |  |  |  |
|                                                 | HART operation with the handheld terminal (see page 22) or<br>Commuwin II                                                                                                    |  |  |  |  |  |  |
|                                                 | Power supply                                                                                                    |  |  |  |  |  |  |
| Power supply                                    | 1230 V DC (with HART: 17.530 V DC)<br>Ex d: 1536 V DC (with HART: 20.536 V DC)                                                                                                    |  |  |  |  |  |  |
| Power consumption                               | <1 W DC (incl. sensor)                                                                                                    |  |  |  |  |  |  |
| Power failure                                   | <ul> <li>LED → off</li> <li>The totalizer remains at the value last shown.</li> <li>All programmed data remain in the EEPROM.</li> </ul>                                                                                                    |  |  |  |  |  |  |

| Ex-approval         Kr.i<br>ATEX/CENELEC<br>ATEX         Internative and approvals           Ex-approval         Kr.i<br>ATEX/CENELEC<br>ATEX         Internative and approvals         Internative and approvals           Class II Div 1, Groups A. G<br>Class II Div 1, Groups A. G<br>G<br>Class II Div 1, Groups A. G<br>G<br>Class II Div 1, Groups A. G<br>G<br>Class II Div 1, Groups A. G<br>G<br>Class II Div 1, G<br>G<br>Class II Div 1, G<br>G<br>Class II Div 1, G<br>G<br>Class II Div 1, G<br>G<br>Class II Div 1, G<br>G<br>Class II Div 1, G<br>G<br>Class II Div 1, G<br>G<br>Class II Div 1, G<br>G<br>Class II Div 1, G<br>G<br>Class II Div 1, G<br>G<br>Class II Div 1, G<br>G<br>Class II Div 1, G<br>G<br>Class II Div 1 |                                                                                                    |                                                                                                    |                                                                                                    |                                            |  |  |  |
|----------------------------------------------------------------------------------------------------|----------------------------------------------------------------------------------------------------|----------------------------------------------------------------------------------------------------|----------------------------------------------------------------------------------------------------|--------------------------------------------|--|--|--|
| Ex-approval       Fx/i<br>ATEX/CENELEC       © II2Q, EEx ib IIC T1T6<br>ATEX         PM       © II3Q, EEx nA IIC T1T6 X         CSA       Class I DV 1, Groups AD         Class I DV 1, Groups AD       Class II DV 1         Cass I DV 1, Groups AD       Class II DV 1, Groups AD         Class II DV 1, Groups AD       Class II DV 1, Groups AD         CSA       Class II DV 1, Groups AD         CBAS II DV 1, Groups AD       Class II DV 1, Groups AD         CE mark       By attaching the CE mark, Endress +Hauser confirms that the Provid 77 has been successfully tested and fulfils all legal requirements of the relevant EC directives.         CE mark       By attaching the CE mark, Endress +Hauser confirms that the Provid 77 has been successfully tested and fulfils all legal requirements of the relevant EC directives.         Accessories       • Mounting set for water         • Replacement parts according to separate price list       • The Compart DY ES 10 flowcomputer         • Flow conditioner       • Additional Frowidt 77 PFM*         Supplementary       • Sectional Information Providt 77         • Operating Manual Providt 77 PFM*       BA 03D/D06/en         • System Information Providt 77       SI 02D/D06/en         • System Information Providt 77       SI 02D/D06/en         • System Information Providt 77       SI 02D/D06/en                                                                                                    |                                                                                                    | Certificates                                                                                                    | and approvals                                                                                          |                                            |  |  |  |
| Evid:       ATEX/OCENELEC       Image: Instant of the instant of the instant                                                                                                    | Ex-approval                                                                                                    | Ex i:       ATEX/CENELEC       Il2G, EEx ib IIC T1T6         ATEX       II3G, EEx nA IIC T1T6 X         FM       CI I/II/III Div 1, Groups AG         CSA       Class I Div 1, Groups AD         Class II Div 1, Groups EG       Class III Div 1 |                                                                                                    |                                            |  |  |  |
| More information and electrical connection diagrams can be found in the separate Ex documentation.           CE mark         By attaching the CE mark, Endress+Hauser confirms that the Prowirl 77 has been successfully tested and fulfills all legal requirements of the relevant EC directives.           Accessories         • Mounting set for wafr           • Replacement parts according to separate price list         • The Compart DXF 351 flowcomputer           • Flow conditioner         • Operating Manual Prowirl 77         * It 040D/06/en           Supplementary documentation         • Technical Information Prowirl 77         * It 040D/06/en           • Operating Manual Prowirl 77         * It 040D/06/en         • Operating Manual Prowirl 77         * It 040D/06/en           • System Information Prowirl 77         * It 040D/06/en         • System Information Prowirl 77         * It 040D/06/en           • System Information Prowirl 77         * St 015D/06/en         • Additional Ex documentation:         * ATEX It2G/CENELEC Zone 1         * XA 017D/06/e3           • Attex It2G/CENELEC Zone 1         XA 017D/06/e3         * ATEX It2G/CENELEC Zone 1         * XA 017D/06/e3           • Flow         External standards and guidelines         EX 016D/06/e3         * FM           • Control. Regulation and Laboratory Proceedures         EX 017D/06/D2         EX 120/06/en           • Mational Association of Corrosion Engineers         National Association of Corrosi                                                                                                    |                                                                                                    | Ex d:         ATEX/CENELEC       Il2G, EEx d [ib] IIC T1T6         FM       CI I/II/III Div 1, Groups AG         CSA       Class I Div 1, Groups AD         Class II Div 1, Groups EG       Class III Div 1                                      |                                                                                                    |                                            |  |  |  |
| CE mark       By attaching the CE mark, Endress+Hauser confirms that the Prowint 77 has been successfully tested and fulfills all legal requirements of the relevant EC directives.         Accessories       • Mounting set for wafer         Accessories       • Mounting set for wafer         Supplementary documentation       • Technical Information Prowint 77         documentation       • Technical Information Prowint 77         documentation       • Technical Information Prowint 77         Supplementary documentation       • Technical Information Prowint 77         System Information Prowint 77       BA 034D/06/en         • System Information Prowint 77       BA 037D/06/en         • System Information Prowint 77       SI 015D/06/en         • System Information Prowint 77       SI 015D/06/en         • Additional Ex documentation:<br>ATEX II3G/CENELEC Zone 1       XA 017D/06/a3         ATEX II3G/CENELEC Zone 2       XA 018D/06/ea         FM       CSA       EX 016D/06/A2         EN 60529       Degree of protection (IP ingress protection)       External standards and guidelines         EN 50081       Part 1 and 2 (interference enision)       External control, Regulation and Laboratory Procedures         EN 50081       Part 1 and 2 (interference enision)       External Standards und Regeltechnik in der Chemischen Industrie         NACE       National Association                                                                                                    |                                                                                                    | More information and<br>separate Ex docume                                                                                                    | electrical connection diagram<br>ntation.                                                              | s can be found in the                      |  |  |  |
| Ordering         Accessories       • Mounting set for wafer         • Replacement parts according to separate price list         • The Compart DXF 351 flowcomputer         • Flow conditioner         Supplementary<br>documentation         • Technical Information Prowirl 77         • Operating Manual Prowirl 77         • Operating Manual Prowirl 77         • System Information Prowirl 77         • System Information Prowirl 77         • Signe Information Prowirl 77         • Statem Information Prowirl 77         • Additional Ex documentation:<br>ATEX II2G/CENELEC Zone 1         • Additional Ex documentation:<br>ATEX II2G/CENELEC Zone 2         • Additional Ex documentation:<br>CSA         • FM         • EX 017D/06/a3         • FM         • CSA         • EX 017D/06/D2   EN 60529 Degree of protection (IP ingress protection) Protection Measures for Electrical Equipment for Measurement,<br>Control, Regulation and Laboratory Procedures         EN 50081 <part (interference="" 1="" 2="" and="" emission)<="" td="">         EN 50082<part (interference="" 1="" 2="" and="" immunity)<="" td="">         NAMUR         Normenarbeitsgemeinschaft für Meß- und Regeltechnik in der Chemischen Industrie         NACE</part></part>                                                                                                    | CE mark                                                                                                    | By attaching the CE r<br>has been successfull<br>relevant EC directives                                                                                                    | nark, Endress+Hauser confirm<br>y tested and fulfills all legal rec<br>s.                              | s that the Prowirl 77<br>quirements of the |  |  |  |
| Accessories       • Mounting set for wafer         • Replacement parts according to separate price list         • The Compart DXF 351 flowcomputer         • Flow conditioner         Supplementary         documentation         • Technical Information Prowirl 77         • Operating Manual Prowirl 77 "PFN"         BA 034D/06/en         • Operating Manual Prowirl 77 "PFOFIBUS-PA"         BA 037D/06/en         • System Information Prowirl 77         • Additional Ex documentation:         • Additional Ex documentation:         • Atternal standards and guidelines    EN 60529 Degree of protection (IP ingress protection) EN 61010 Protection Measures for Electrical Equipment for Measurement, Control, Regulation and Laboratory Procedures EN 50081 Part 1 and 2 (interference emission) EN 50082 Part 1 and 2 (interference immunity) NAMUR Normenarbeitsgemeinschaft für Me8- und Regeltechnik in der Chemischen Industrie NACE                                                                                                    |                                                                                                    | Ord                                                                                                    | ering                                                                                                  |                                            |  |  |  |
| Supplementary<br>documentation <ul> <li>Technical Information Prowirl 77</li> <li>TI 040D/06/en</li> <li>Operating Manual Prowirl 77</li> <li>PFM"</li> <li>BA 034D/06/en</li> <li>Operating Manual Prowirl 77</li> <li>PFM"</li> <li>BA 034D/06/en</li> <li>Operating Manual Prowirl 77</li> <li>PFM"</li> <li>BA 034D/06/en</li> <li>Operating Manual Prowirl 77</li> <li>PFM"</li> <li>BA 037D/06/en</li> <li>System Information Prowirl 77</li> <li>SI 021D/06/en</li> <li>System Information Prowirl 77</li> <li>SI 021D/06/en</li> <li>Additional Ex documentation:</li></ul>                                                                                                    | Accessories                                                                                                    | <ul> <li>Mounting set for wafer</li> <li>Replacement parts according to separate price list</li> <li>The Compart DXF 351 flowcomputer</li> <li>Flow conditioner</li> </ul>                                                                       |                                                                                                    |                                            |  |  |  |
| <ul> <li>Additional Ex documentation:<br/>ATEX II2G/CENELEC Zone 1<br/>ATEX II3G/CENELEC Zone 2<br/>FM<br/>EX 016D/06/A2<br/>CSA</li> <li>EX 016D/06/A2<br/>EX 017D/06/D2</li> <li>External standards and guidelines</li> <li>EN 60529 Degree of protection (IP ingress protection)<br/>EN 61010 Protection Measures for Electrical Equipment for Measurement,<br/>Control, Regulation and Laboratory Procedures</li> <li>EN 50081 Part 1 and 2 (interference emission)<br/>EN 50082 Part 1 and 2 (interference emission)</li> <li>EN 50082 Part 1 and 2 (interference immunity)</li> <li>NAMUR Normenarbeitsgemeinschaft für Meß- und Regeltechnik in der Chemischen Industrie<br/>NACE</li> <li>National Association of Corrosion Engineers</li> </ul>                                                                                                    | Supplementary<br>documentation                                                                                                    | <ul> <li>Technical Informatic</li> <li>Operating Manual F</li> <li>Operating Manual F</li> <li>System Information</li> <li>System Information</li> </ul>                                                                                         | TI 040D/06/en<br>BA 034D/06/en<br>BA 037D/06/en<br>SI 015D/06/en<br>SI 021D/06/en                      |                                            |  |  |  |
| External standards and guidelines         EN 60529       Degree of protection (IP ingress protection)         EN 61010       Protection Measures for Electrical Equipment for Measurement,<br>Control, Regulation and Laboratory Procedures         EN 50081       Part 1 and 2 (interference emission)         EN 50082       Part 1 and 2 (interference immunity)         NAMUR       Normenarbeitsgemeinschaft für Meß- und Regeltechnik in der Chemischen Industrie         NACE       National Association of Corrosion Engineers                                                                                                    |                                                                                                    | Additional Ex docur<br>ATEX II2G/CENELEC<br>ATEX II3G/CENELEC<br>FM<br>CSA                                                                                                    | XA 017D/06/a3<br>XA 018D/06/a3<br>EX 016D/06/A2<br>EX 017D/06/D2                                       |                                            |  |  |  |
| <ul> <li>EN 60529 Degree of protection (IP ingress protection)</li> <li>EN 61010 Protection Measures for Electrical Equipment for Measurement,<br/>Control, Regulation and Laboratory Procedures</li> <li>EN 50081 Part 1 and 2 (interference emission)</li> <li>EN 50082 Part 1 and 2 (interference immunity)</li> <li>NAMUR Normenarbeitsgemeinschaft für Meß- und Regeltechnik in der Chemischen Industrie</li> <li>NACE National Association of Corrosion Engineers</li> </ul>                                                                                                    |                                                                                                    | External standar                                                                                                    | ds and guidelines                                                                                      |                                            |  |  |  |
|                                                                                                    | EN 60529 Degree of pri<br>EN 61010 Protection Mi<br>Control, Regi<br>EN 50081 Part 1 and 2<br>EN 50082 Part 1 and 2<br>NAMUR Normenarbei<br>NACE National Asso | otection (IP ingress pro<br>easures for Electrical E<br>ulation and Laboratory<br>(interference emission)<br>(interference immunity)<br>itsgemeinschaft für Me<br>ociation of Corrosion El                                                       | tection)<br>quipment for Measurement,<br>Procedures<br>)<br>β- und Regeltechnik in der Che<br>ngineers | emischen Industrie                         |  |  |  |

## 9.1 Measuring ranges (sensor)

The tables below show the relationship between measuring ranges and frequency ranges for a typical gas (air, at 0 °C and 1.013 bar) and a typical liquid (water, at 20 °C). The column "K-factor" shows a range of typical values for the K-factor of an instrument of the corresponding size and type (wafer or flange). Your E+H Sales Office will be pleased to provide information on flowmeters for your specific application with regard to the process characteristics of the fluid and operating conditions.

| Prowirl 77 W (Wafer)    |                  |                                       |                   |                  |                               |                                              |           |  |  |  |
|-------------------------|------------------|---------------------------------------|-------------------|------------------|-------------------------------|----------------------------------------------|-----------|--|--|--|
| <b>DN</b><br>DIN / ANSI | Ai               | <b>r</b> (at 0 °C,<br>[m <sup>3</sup> | 1.013 bar)<br>/h] |                  | Water (a<br>[m <sup>3</sup> , | <b>K-factor</b><br>[pulses/dm <sup>3</sup> ] |           |  |  |  |
|                         | V <sub>min</sub> | V <sub>max</sub>                      | F-range (Hz)      | V <sub>min</sub> | V <sub>max</sub>              | F-range (Hz)                                 | min./max. |  |  |  |
| DN 15/½"                | 4                | 35                                    | 3302600           | 0.19             | 7                             | 10.0520                                      | 245280    |  |  |  |
| DN 25/1"                | 11               | 160                                   | 1802300           | 0.41             | 19                            | 5.7300                                       | 4855      |  |  |  |
| DN 40/11/2"             | 31               | 375                                   | 1401650           | 1.1              | 45                            | 4.6200                                       | 1417      |  |  |  |
| DN 50/2"                | 50               | 610                                   | 1001200           | 1.8              | 73                            | 3.3150                                       | 68        |  |  |  |
| DN 80/3"                | 112              | 1370                                  | 75 850            | 4.0              | 164                           | 2.2110                                       | 1.92.4    |  |  |  |
| DN 100 / 4"             | 191              | 2330                                  | 70 800            | 6.9              | 279                           | 2.0100                                       | 1.11.4    |  |  |  |
| DN 150 / 6"             | 428              | 5210                                  | 38 450            | 15.4             | 625                           | 1.2 55                                       | 0.270.32  |  |  |  |

| Prowirl 77 F (Flange)<br>Prowirl 77 H (High pressure to DN 150 / 6") |                  |                                         |                   |      |                             |                                              |              |  |  |  |  |
|----------------------------------------------------------------------|------------------|-----------------------------------------|-------------------|------|-----------------------------|----------------------------------------------|--------------|--|--|--|--|
| <b>DN</b><br>DIN / ANSI                                              | Ai               | <b>r</b> (at 0 °C,<br>[m <sup>3</sup> , | 1.013 bar)<br>/h] |      | Water (a<br>[m <sup>3</sup> | <b>K-factor</b><br>[pulses/dm <sup>3</sup> ] |              |  |  |  |  |
|                                                                      | V <sub>min</sub> | F-range (Hz)                            | min./max.         |      |                             |                                              |              |  |  |  |  |
| DN 15/½"                                                             | 3                | 25                                      | 3802850           | 0.16 | 5                           | 14.0600                                      | 390450       |  |  |  |  |
| DN 25/1"                                                             | 9 125            |                                         | 2002700           | 0.32 | 15                          | 6.5340                                       | 7085         |  |  |  |  |
| DN 40/11/2"                                                          | 25               | 310                                     | 1501750           | 0.91 | 37                          | 4.5220                                       | 1822         |  |  |  |  |
| DN 50/2"                                                             | 42               | 510                                     | 1201350           | 1.5  | 62 3.7170                   |                                              | 811          |  |  |  |  |
| DN 80/3"                                                             | 95               | 1150                                    | 80 900            | 3.4  | 140                         | 2.5115                                       | 2.53.2       |  |  |  |  |
| DN 100 / 4"                                                          | 164              | 2000                                    | 60 700            | 5.9  | 240                         | 1.9 86                                       | 1.11.4       |  |  |  |  |
| DN 150 / 6"                                                          | 373              | 4540                                    | 40 460            | 13.4 | 550                         | 1.2 57                                       | 0.30.4       |  |  |  |  |
| DN 200 / 8"                                                          | 715              | 8710                                    | 27 322            | 25.7 | 1050                        | 1.0 39                                       | 0.12660.1400 |  |  |  |  |
| DN 250 / 10"                                                         | 1127             | 13740                                   | 23 272            | 40.6 | 40.6 1650 0.8 3             |                                              | 0.06770.0748 |  |  |  |  |
| DN 300 / 12"                                                         | 1617             | 19700                                   | 18 209            | 58.2 | 0.03640.0402                |                                              |              |  |  |  |  |

# 9.2 Factory settings (transmitter)

| Prowirl 77 W (Wafer) |                                  |                                                 |                              |                                                 |  |  |  |  |  |  |
|----------------------|----------------------------------|-------------------------------------------------|------------------------------|-------------------------------------------------|--|--|--|--|--|--|
| DN<br>DIN / ANSI     | End of measurir<br>Function "FS" | ng range [dm <sup>3</sup> /s]<br>" (s. page 31) | Pulse value<br>Function "PSC | lue [dm <sup>3</sup> /Imp]<br>SCA" (s. page 33) |  |  |  |  |  |  |
|                      | Gas                              | Liquid                                          | Gas                          | Liquid                                          |  |  |  |  |  |  |
| DN 15/½"             | 10                               | 2                                               | 0.1                          | 0.1                                             |  |  |  |  |  |  |
| DN 25/1"             | 50                               | 6                                               | 1.0                          | 0.1                                             |  |  |  |  |  |  |
| DN 40/11/2"          | 110                              | 13                                              | 10.0                         | 1.0                                             |  |  |  |  |  |  |
| DN 50/2"             | 170                              | 20                                              | 10.0                         | 1.0                                             |  |  |  |  |  |  |
| DN 80/3"             | 400                              | 50                                              | 10.0                         | 1.0                                             |  |  |  |  |  |  |
| DN 100 / 4"          | 650                              | 80                                              | 10.0                         | 1.0                                             |  |  |  |  |  |  |
| DN 150 / 6"          | 1500                             | 180                                             | 100.0                        | 10.0                                            |  |  |  |  |  |  |

| Prowirl 77 F (Flange)<br>Prowirl 77 H (High pressure) |                                                                                                    |        |       |        |  |  |  |  |  |  |
|-------------------------------------------------------|----------------------------------------------------------------------------------------------------|--------|-------|--------|--|--|--|--|--|--|
| DN<br>DIN / ANSI                                      | End of measuring range [dm <sup>3</sup> /s] Pulse value [dm <sup>3</sup> /lmp]<br>Function "FS" (s. page 31) Function "PSCA" (s. page 33) |        |       |        |  |  |  |  |  |  |
|                                                       | Gas                                                                                                    | Liquid | Gas   | Liquid |  |  |  |  |  |  |
| DN 15/½"                                              | 10                                                                                                    | 2      | 0.1   | 0.1    |  |  |  |  |  |  |
| DN 25/1"                                              | 50                                                                                                    | 6      | 1.0   | 0.1    |  |  |  |  |  |  |
| DN 40/11/2"                                           | 110                                                                                                    | 13     | 10.0  | 1.0    |  |  |  |  |  |  |
| DN 50/2"                                              | 170                                                                                                    | 20     | 10.0  | 1.0    |  |  |  |  |  |  |
| DN 80/3"                                              | 400                                                                                                    | 50     | 10.0  | 1.0    |  |  |  |  |  |  |
| DN 100 / 4"                                           | 650                                                                                                    | 80     | 10.0  | 1.0    |  |  |  |  |  |  |
| DN 150 / 6"                                           | 1500                                                                                                    | 180    | 100.0 | 10.0   |  |  |  |  |  |  |
| DN 200 / 8"                                           | 2500                                                                                                    | 300    | 100.0 | 10.0   |  |  |  |  |  |  |
| DN 250 / 10"                                          | 4000                                                                                                    | 460    | 100.0 | 10.0   |  |  |  |  |  |  |
| DN 300 / 12"                                          | 5600                                                                                                    | 660    | 100.0 | 10.0   |  |  |  |  |  |  |

# Index

| LED                                                                                                    |
|----------------------------------------------------------------------------------------------------|
| M         Materials       52         Measured error       50         Measured variables       49         Measurement principle       49         Measuring ranges       49, 54         Meter status       36         Minimum spacing (mounting)       12         Mounting       13         Mounting the meter body       13 |
| N           Nominal current                                                                                                    |
| O         Operating elements       19         Operating with the HART handheld terminal       22         Operation       19         Operational safety       5         Outlet section       10                                                                                                    |
| Output signal         31, 49           P                                                                                                    |
| Pipeline insulation       11         Power consumption       52         Power failure       52         Power supply       52         Pressure loss       51         Process connections       52         Process pressure       51                                                                                         |
| Process temperature       38, 50         Programming matrix HART       23         Protection       9         Prowirl 77 measuring system       7         Pulse value       33         Pulse width       33                                                                                                    |
| <b>R</b> Reference conditions    50      Remedies    39      Repairs    39      Repeatability    60      Reset totaliser    34      Rotating the electronics housing    14      Rotating the local display    14                                                                                                    |
|                                                                                                    |

| S                          |      |     |    |   |   |   |   |   |   |   |    |      |
|----------------------------|------|-----|----|---|---|---|---|---|---|---|----|------|
| Safety instructions        |      |     |    |   |   |   |   |   |   |   | ł  | 5, 6 |
| Sensor temperature coe     | ffic | ier | nt |   |   |   |   |   |   |   |    | 38   |
| Shock resistance           |      |     |    |   |   |   |   |   |   |   |    | 50   |
| Simulation current outpu   | t    |     |    |   |   |   |   |   |   |   |    | 32   |
| Simulation pulse output    |      |     |    |   |   |   |   |   |   |   |    | 33   |
| Software version           |      |     |    |   |   |   |   |   |   |   |    | 36   |
| System description         |      |     |    |   |   |   |   |   |   |   |    | 7, 8 |
| System error messages      |      |     |    |   |   |   |   |   |   | • |    | 39   |
| т                          |      |     |    |   |   |   |   |   |   |   |    |      |
| -<br>Time constant         |      |     |    |   |   |   |   |   |   |   |    | 31   |
| Totaliser                  |      |     |    |   |   |   |   |   |   |   |    | 25   |
| Totaliser overflow         |      |     |    |   |   |   |   |   |   |   |    | 25   |
| Troubleshooting            |      |     |    |   |   |   |   |   |   |   | 14 | , 39 |
| п                          |      |     |    |   |   |   |   |   |   |   |    |      |
| Units totaliser            |      |     |    |   |   |   |   |   |   |   |    | 26   |
| User-defined units flow r  | ate  |     | •  | · | • | • | • | • | • | • | •  | 27   |
| User-defined units totalis | ser  | ,   | ·  | · | · | · | · | · | · | · | ·  | 30   |
|                            | .01  | •   | •  | • | • | • | • | • | • | • | •  | 00   |
| V                          |      |     |    |   |   |   |   |   |   |   |    |      |
| Value for 20 mA            |      |     |    |   |   |   |   |   |   |   |    | 31   |
| Vibration                  |      |     |    |   |   |   |   |   |   |   |    | 50   |
| Vibration resistance       |      |     |    |   |   |   |   |   |   |   |    | 50   |
| Vortex frequency           |      |     |    | • |   |   |   |   |   | • |    | 25   |
| W                          |      |     |    |   |   |   |   |   |   |   |    |      |
| Wafer mounting             |      |     |    |   |   |   |   |   |   |   |    | 13   |
| Warning messages           |      |     |    |   |   |   |   |   |   |   |    | 39   |
| Weights                    |      |     |    |   |   |   |   |   |   |   |    | 43   |
| Wiring diagrams            |      |     |    |   |   |   |   |   |   |   |    | 15   |

Europe

Austria

Belorgsintez Minsk Tel. (0172) 508473, Fax (0172) 508583

Tel. (01) 88056-0, Fax (01) 88056-35

□ Endress+Hauser Ges.m.b.H. Wien

Belgium / Luxembourg © Endress+Hauser N.V. Brussels Tel. (02) 2480600, Fax (02) 2480553

Bulgaria INTERTECH-AUTOMATION Sofia

Tel. (02) 664869, Fax (02) 9631389 Croatia

Endress+Hauser GmbH+Co Zagreb Tel. (01) 6637785, Fax (01) 6637823

Cvprus I+G Electrical Services Co. Ltd. Nicosia Tel. (02) 484788, Fax (02) 484690

**Czech Republic** □ Endress+Hauser GmbH+Co. Praha Tel. (026) 6784200, Fax (026) 6784179

Denmark □ Endress+Hauser A/S Søborg Søborg Tel. (70) 131132, Fax (70) 132133

Estonia ELVI-Aqua

Tartu Tel. (7) 441638, Fax (7) 441582

Finland Endress+Hauser Ov Helsink Tel. (0204) 83160, Fax (0204) 83161

France Endress+Hauser S.A Huningue Tel. (389) 696768, Fax (389) 694802

Germany □ Endress+Hauser Messtechnik GmbH+Co. Weil am Rhein Tel. (07621) 975-01, Fax (07621) 975-555

Great Britain Endress+Hauser Ltd.
 Manchester Tel. (0161) 2865000, Fax (0161) 9981841

Greece I & G Building Services Automation S.A. Athens Tel. (01) 9241500, Fax (01) 9221714

Hungary Mile Ipari-Elektro Budapest Tel. (01) 4319800, Fax (01) 4319817

Iceland BII ehf Reykjavik Tel. (05) 619616, Fax (05) 619617

Ireland Flomeaco Company Ltd Kildare Tel. (045) 868615, Fax (045) 868182

Italy □ Endress+Hauser S.p.A. Cernusco s/N Milano Tel. (02) 921921, Fax (02) 92107153

Latvia Rino TK Riga Tel. (07) 315087, Fax (07) 315084

Lithuania UAB "Agava Kaunas Tel. (07) 202410, Fax (07) 207414

http://www.endress.com

Netherland Endress+Hauser B.V. Naarden

Tel. (035) 6958611, Fax (035) 6958825

Norway □ Endress+Hauser A/S Tranby Tel. (032) 859850, Fax (032) 859851

Poland □ Endress+Hauser Polska Sp. z o.o. Warszawy Tel. (022) 7201090, Fax (022) 7201085

Portugal Tecnisis, Lda

Cacém Tel. (21) 4267290, Fax (21) 4267299

Romania Romconseng S.R.L. Buchares Tel. (01) 4101634, Fax (01) 4112501

Russia

Endress+Hauser Moscow Office Moscow Tel. (095) 1587564, Fax (095) 1589871 Slovakia

Transcom Technik s.r.o. Bratislava Tel. (7) 44888684, Fax (7) 44887112 Slovenia

Endress+Hauser D.O.O. Ljubljana Tel. (061) 5192217, Fax (061) 5192298 Spain

□ Endress+Hauser S.A. Sant Just Desvern Tel. (93) 4803366, Fax (93) 4733839

Sweden © Endress+Hauser AB Sollentuna Tel. (08) 55511600, Fax (08) 55511655

Switzerland □ Endress+Hauser Metso AG Reinach/BL 1 Tel. (061) 7157575, Fax (061) 7111650

Turkey Intek Endüstriyel Ölcü ve Kontrol Sistemleri Istanbul Tel. (0212) 2751355, Fax (0212) 2662775 Ukraine

Photonika GmbH Kiev Tel. (44) 26881, Fax (44) 26908

Yugoslavia Rep. Meris d.o.o Beograd Tel. (11) 4441966, Fax (11) 4441966

## Africa

Egypt Anasia Heliopolis/Cairo Tel. (02) 4179007, Fax (02) 4179008

Morocco Oussama S.A Casablanca Tel. (02) 241338, Fax (02) 402657

South Africa □ Endress+Hauser Pty. Ltd. Sandton

Tel. (011) 4441386, Fax (011) 4441977

Tunisia Controle, Maintenance et Regulation Tunis Tel. (01) 793077, Fax (01) 788595

Tel. (01) 145227970, Fax (01) 145227909

#### America

Argentina Endress+Hauser Argentina S.A.
 Buenos Aires Bolivia Tritec S.R.L

Cochabamba Tel. (042) 56993, Fax (042) 50981

Brazil Samson Endress+Hauser Ltda. Sao Paulo Tel. (011) 50313455, Fax (011) 50313067

Canada D Endress+Hauser Ltd Burlington, Ontario Tel. (905) 6819292, Fax (905) 6819444

Endress+Hauser Chile Ltd. Santiago Tel. (02) 3213009, Fax (02) 3213025

Colombia Colsein Ltda. Bogota D.C. Tel. (01) 2367659, Fax (01) 6104186

Costa Rica EURO-TEC S.A. San Jose Tel. (02) 961542, Fax (02) 961542

Ecuador Insetec Cia. Ltda. Quito Tel. (02) 269148, Fax (02) 461833

Guatemala ACISA Automatizacion Y Control Industrial S.A. Ciudad de Guatemala, C.A. Tel. (03) 345985, Fax (03) 327431

Mexico

□ Endress+Hauser S.A. de C.V. Mexico City Tel. (5) 5682405, Fax (5) 5687459 Paraguay Incoel S.R.L

Asuncion Tel. (021) 213989, Fax (021) 226583

Uruguay Circular S.A. Montevideo Tel. (02) 925785, Fax (02) 929151

USA Endress+Hauser Inc. Greenwood, Indiana Tel. (317) 535-7138, Fax (317) 535-8498

Venezuela Controval C.A. Caracas Tel. (02) 9440966, Fax (02) 9444554

#### Asia

China Endress+Hauser Shanghai Instrumentation Co. Ltd.

Shanghai Tel. (021) 54902300, Fax (021) 54902303 □ Endress+Hauser Beijing Office Beijing Tel. (010) 68344058, Fax (010) 68344068

Hong Kong □ Endress+Hauser HK Ltd. Hong Kong Tel. 25283120, Fax 28654171

India Endress+Hauser (India) Pvt Ltd.
 Mumbai Tel. (022) 8521458, Fax (022) 8521927

Indonesia PT Grama Bazita Jakarta Tel. (21) 7975083, Fax (21) 7975089

Japan □ Sakura Endress Co. Ltd. Tokyo Tel. (0422) 540613, Fax (0422) 550275

Malaysia □ Endress+Hauser (M) Sdn. Bhd. Petaling Jaya, Selangor Darul Ehsan Tel. (03) 7334848, Fax (03) 7338800

#### Pakistan Speedy Automation

Karach Tel. (021) 7722953, Fax (021) 7736884

Papua-Neuguinea SBS Electrical Pty Limited Port Moresby Tel. 3251188, Fax 3259556

Philippines □ Endress+Hauser Philippines Inc. Metro Manila Tel. (2) 3723601-05, Fax (2) 4121944

Singapore Endress+Hauser (S.E.A.) Pte., Ltd. Singapore Tel. 5668222, Fax 5666848

South Korea Endress+Hauser (Korea) Co., Ltd. Seoul Tel. (02) 6587200, Fax (02) 6592838

Taiwan Kingjarl Corporation Taipei R.O.C. Tel. (02) 27183938, Fax (02) 27134190

Thailand Endress+Hauser Ltd. Bangkok Tel. (2) 9967811-20, Fax (2) 9967810

Vietnam Tan Viet Bao Co. Ltd. Ho Chi Minh City Tel. (08) 8335225, Fax (08) 8335227

**Iran** PATSA Co. Tehran Tel. (021) 8754748, Fax (021) 8747761

Israel Instrumetrics Industrial Control Ltd. Netanya Tel. (09) 8357090, Fax (09) 8350619

Jordan A.P. Parpas Engineering S.A. Amman Tel. (06) 4643246, Fax (06) 4645707

Kingdom of Saudi Arabia Anasia Ind. Agencies Jeddah Tel. (02) 6710014, Fax (02) 6725929

Lebanon Network Engineering Jbeil Tel. (3) 944080, Fax (9) 548038

Sultanate of Oman Mustafa Sultan Science & Industry Co. LLC. Ruwi Tel. 602009, Fax 607066

United Arab Emirates Descon Trading EST. Dubai Tel. (04) 2653651, Fax (04) 2653264

Yemen Yemen Company for Ghee and Soap Industry Taiz Tel. (04) 230664, Fax (04) 212338

#### Australia + New Zealand

Australia ALSTOM Australia Limited Milperra Tel. (02) 97747444, Fax (02) 97744667

New Zealand EMC Industrial Group Limited Auckland Tel. (09) 4155110, Fax (09) 4155115

#### All other countries

Endress+Hauser GmbH+Co. Instruments International D-Weil am Rhein Germany Tel. (07621) 975-02, Fax (07621) 975345

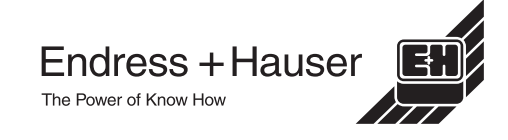